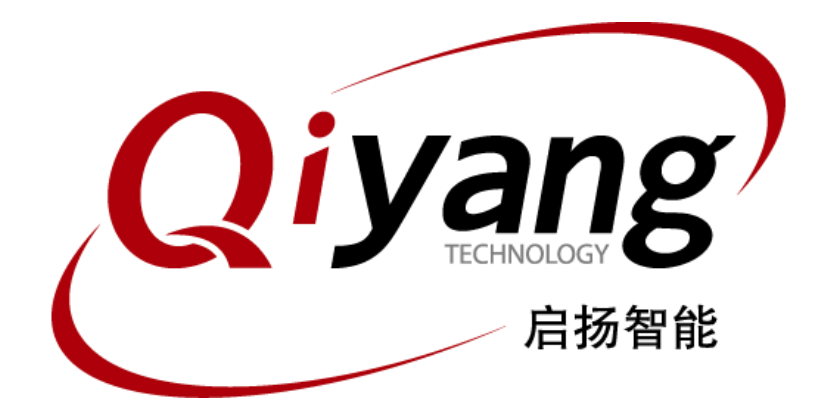

# QY-IMX6S嵌入式主板Linux

# 功能说明与测试手册

版本号: V1.0 2017年4月

浙江启扬智能有限公司版权所有 QIYANG TECHNOLOGY Co., Ltd Copyright Reserved

# Qiyang

#### QY-IMX6S 主板 Linux 功能说明与测试手册

| 版本       | 说明                  |  |  |
|----------|---------------------|--|--|
| 前言       |                     |  |  |
| -,       | 准备工作5               |  |  |
| <u> </u> | 主板测试                |  |  |
|          | 2.1、蜂鸣器测试           |  |  |
|          | 2.2、RTC 测试          |  |  |
|          | 2.3、看门狗测试11         |  |  |
|          | 2.4、GPIO 测试         |  |  |
|          | 2.5、串口测试            |  |  |
|          | 2.6、SPI 测试          |  |  |
|          | 2.7、CAN 测试          |  |  |
|          | 2.8、音频、视频测试         |  |  |
|          | 2.9、网口测试            |  |  |
|          | 2.10、USB 测试         |  |  |
|          | 2.11、SD 卡测试         |  |  |
|          | 2.12、SATA 测试        |  |  |
|          | 2.13、HDMI 测试        |  |  |
|          | 2.14、LCD 显示与 VGA 测试 |  |  |
|          | 2.15、LVDS 测试        |  |  |
|          | 2.16、QT 测试          |  |  |
|          | 2.17、触摸屏测试          |  |  |
|          | 2.18、CAMERA 测试      |  |  |
|          | 2.19、3G/4G 测试       |  |  |
|          | 2.20、wifi 测试        |  |  |
|          | 2.21、RS485 测试       |  |  |
| 三、       | 测试小结                |  |  |

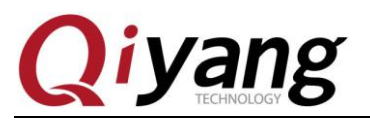

# 版本说明

| 版本  | 硬件平台          | 描述        | 日期         | 修订人  |
|-----|---------------|-----------|------------|------|
| 1.0 | QY-IMX6S-V1.2 | 初始版本,首次发布 | 2017-04-25 | hech |

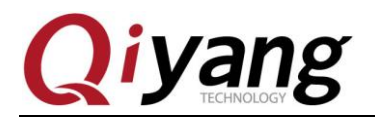

前言

本手册主要介绍各接口的功能以及测试方法。

使用之前请务必仔细阅读:

《QY-IMX6S 硬件说明书.pdf》和《QY-IMX6S Linux 用户手册.pdf》。

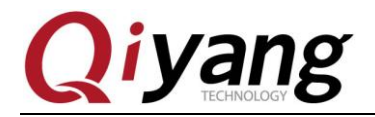

# 一、准备工作

测试之前请阅读《QY-IMX6S Linux 用户手册.pdf》,并按照该手册进行设置连接开发板。 给主板上电,系统启动后,输入 root 用户进入到板子的文件系统中,如下图所示:

# <u>1</u>s

| 11 15                   |           |          |             |          |
|-------------------------|-----------|----------|-------------|----------|
| # cd /usr/test/<br># ls |           |          |             |          |
| buzzer_test can_test    | gpio_test | rtc_test | serial_test | spi_test |
|                         |           |          |             |          |

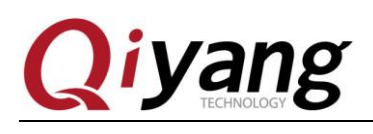

# 二、主板测试

### 2.1、蜂鸣器测试

 QY-IMX6S 主板使用 GPIO 6\_31 控制主板上的蜂鸣器。

 设置为低电平时,蜂鸣器不工作;设置为高电平时蜂鸣器鸣响。

 测试原理:

 该项测试主要实现蜂鸣器鸣响。

 测试步骤和结果:

 运行蜂鸣器测试程序 buzzer\_test

 root@qiyang /usr/test\$ ./buzzer\_test

 Toyalid arguments!

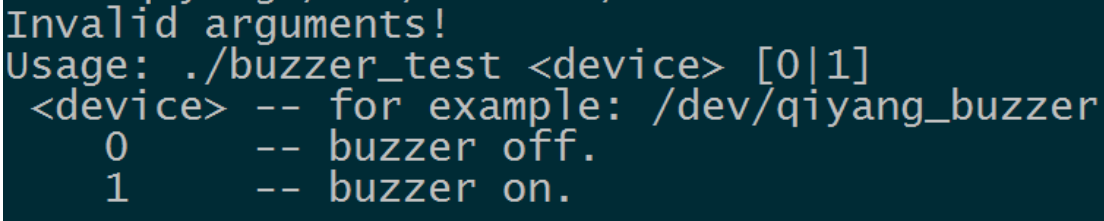

说明: buzzer\_test <device>0 蜂鸣器不工作,可以关闭蜂鸣器 buzzer\_test <device>1 蜂鸣器鸣响

打开蜂鸣器,听到主板上的蜂鸣器持续发出蜂鸣声。按 ctrl+c 键退出程序。
 ./buzzer\_test /dev/qiyang\_buzzer 1

2、关闭蜂鸣器,按 ctrl+c 键退出程序。

./buzzer\_test /dev/qiyang\_buzzer 0

#### 设备节点:

/dev/qiyang\_buzzer

#### 测试源码:

光盘/测试源码/buzzer\_test/buzzer\_test.c

#### 驱动代码:

linux-3.0.101/drivers/misc/buzzer.c

内核对应选项:

Device Drivers --->

Misc devices --->

#### <\*> BUZZER FOR QIYANG IMX6 BOARD

#### **可能遇到的问题**: 调试串口打印信息:

# .7buzzer\_test i open device buzzer error: No such file or directory # ./buzzer\_test 0 open device buzzer error: No such file or directory #

请按检查以下几项:

①、/dev 目录下是否有 qiyang\_buzzer 设备节点

有任何技术问题或需要帮助,请联系: <u>supports@qiyangtech.com</u> 购买产品,请联系销售: sales@qiyangtech.com 更多信息请访问: http://www.qiytech.com ©2013 Qiyangtech 版权所有

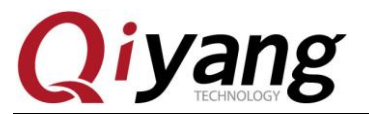

②、内核配置中是否选中了<\*>BUZZER FOR QIYANG IMX6 BOARD 选项

③、设备树文件是否使能了 qiyang\_buzzer 节点。

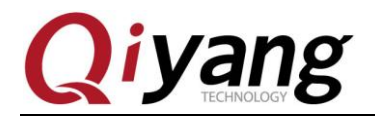

# 2.2、RTC 测试

QY-IMX6S 主板使用 I2C2 连接底板上的 DS1338 芯片作为外部硬件时钟,请在测试 RTC 之前,确保已经安上电池。

#### 测试原理:

通过 date 系统命令设置系统时间,用 hwclock 命令把系统时间写入硬件时钟,通过 rtc\_test 测试程序读取硬件时钟并打印出来,断电后重启,查看时钟是否准确。

#### 测试步骤和结果:

1、在板子上执行 date 命令,可查看到当前系统时钟。

date

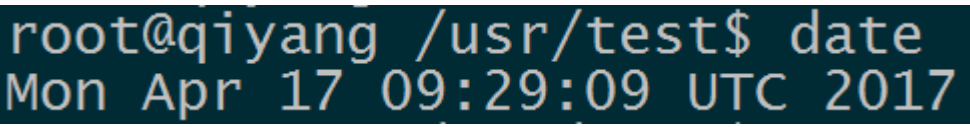

2、用 date 命令设置系统时钟,比如按当前 PC 的显示时间来设置。

#### date 041709312017 /\*月日时分年\*/

root@qiyang /usr/test\$ date 041709312017 Mon Apr 17 09:31:00 UTC 2017

3、用 hwclock 命令把系统时间写入硬件时钟芯片。

hwclock -w

4、分别用 date 和 hwclock 命令来查看系统和硬件时钟。

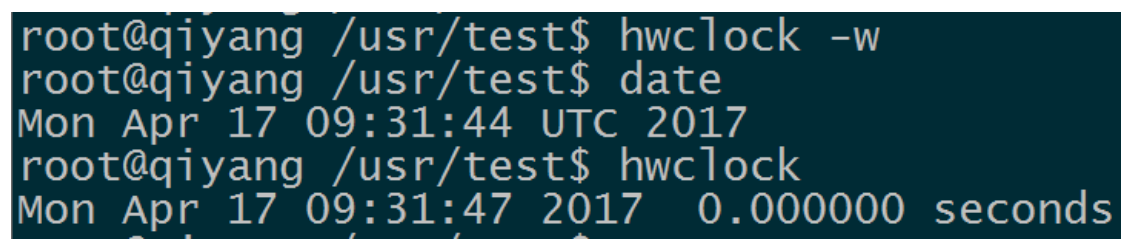

5、设置成功之后,执行 rtc\_test 测试程序。 ./rtc\_test /dev/rtc0

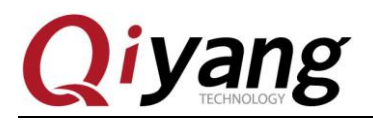

root@qiyang /usr/test\$ ./rtc\_test /dev/rtc0

RTC Driver Test Example. Current RTC date/time is 2017/4/17, 11:07:15. is 2017/4/17, Current RTC date/time 11:07:16 Current RTC date/time is 2017/4/17, 11:07:17Current RTC date/time is 2017/4/17 11:07:18is 2017/4/17, Current RTC date/time 11:07:19Current RTC date/time is 2017/4/17, 11:07:20 Current RTC date/time is 2017/4/17, 11:07:21 Current RTC date/time is 2017/4/17, 11:07:22 Current RTC date/time is 2017/4/17, 11:07:23 Current RTC date/time is 2017/4/17, 11:07:24\*\*\* Test complete \*\*\*

程序打印 10 条当前硬件时间后退出程序,提前退出程序请按 ctrl+c 查看是否精准走时,查看有无出现丢秒现象。

6、断电,过一段时间再上电,用 date 和 hwclock 命令查看系统和硬件时钟,检查时间 有没保存,走时是否精准。

root@qiyang ~\$ date Mon Apr 17 11:11:14 UTC 2017 root@qiyang ~\$ hwclock Mon Apr 17 11:11:15 2017 0.000000 seconds

7、通过和 PC 时间对比之后,发现时间无误差,若需测试长时间的走时精确度,可以

分别断电和上电老化测试几天几周或者几个月来测试时钟误差。

本主板在发布之前都经过1个月的老化测试,时间误差不超过2S 对于发货产品均经过24小时以上老化测试,时间误差不超过1S

### 设备节点:

/dev/rtc

/dev/rtc0

#### 测试源码:

光盘/源码/测试源码/ rtc\_test/rtc\_test.c。

驱动代码:

ds1338 驱动: linux-3.0.101/drivers/rtc/rtc-ds1307.c

i2c 驱动: linux-3.0.101/drivers/i2c/busses/i2c-imx.c

#### 内核对应选项:

I2c2:

Device Drivers --->

I2C support --->

[\*] Enable compatibility bits for old user-space

有任何技术问题或需要帮助,请联系: <u>supports@qiyangtech.com</u> 购买产品,请联系销售: sales@qiyangtech.com 更多信息请访问: http://www.qiytech.com ©2013 Qiyangtech 版权所有 第9页共53页

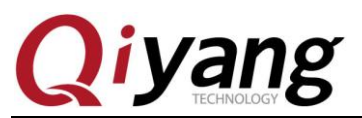

- < \*> I2C device interface
- <> I2C bus multiplexing support
- [\*] Autoselect pertinent helper modules
  - I2C Hardware Bus support --->
- [] I2C Core debugging messages
- [] I2C Algorithm debugging messages
- [] I2C Bus debugging messages

#### rtc:

Device Drivers --->

[\*] Real Time Clock --->

- [\*] Set system time from RTC on startup and resume
- (rtc0) RTC used to set the system time
- [] RTC debug support
- \*\*\* RTC interfaces \*\*\*
- [\*] /sys/class/rtc/rtcN (sysfs)
- [\*] /proc/driver/rtc (procfs for rtc0)
- [\*] /dev/rtcN (character devices)
- [] RTC UIE emulation on dev interface
- <\*> Dallas/Maxim DS1307/37/38/39/40, ST M41T00, EPSON RX-8025

#### 可能遇到的问题:

现象:时间无法保存、走时偏差很大、无法查看硬件时钟。 调试串口打印信息:

#### # ./rtc\_test /dev/rtc0: No such file or directory

请检查以下几项:

- ①、底板板上BT1是否安装了电池,电池是否有电。
- ②、/dev 目录下是否有/dev/rtc0 和/dev/rtc1 节点。
- ③、内核配置项是否已经配置上。

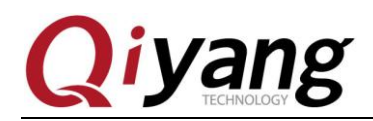

# 2.3、看门狗测试

#### 测试原理:

硬件看门狗, GPIO\_3\_23 使能看门狗, GPIO\_3\_22 执行喂狗操作。

#### 测试步骤和结果:

- 1、启用看门狗,并执行喂狗操作,可以看到系统不会重启。按 ctrl+c 键退出程序。
   ./watchdog\_feed\_test /dev/qy\_watchdog
- 2、启用看门狗,但不执行喂狗操作,1.6秒后系统会自动重启。

 $./watchdog\_notfeed\_test /dev/qy\_watchdog$ 

### 设备节点:

/dev/qy\_watchdog

#### 测试源码:

光盘/源码/测试源码/watchdog\_test/watchdog\_feed\_test.c。 光盘/源码/测试源码/watchdog\_test/watchdog\_notfeed\_test.c。 **驱动代码:** 

linux-3.0.101/drivers/misc/watchdog.c

#### 内核对应选项:

Device Drivers --->

- [\*] Misc devices --->
  - [\*] WATCH\_DOG FOR QIYANG BOARD

#### 可能遇到的问题:

①、执行./ watchdog\_notfeed\_test 系统不会自动重启,请检查看门狗芯片是否损坏并更换。

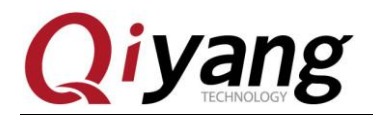

# 2.4、GPIO 测试

本测试针对以下 16 路 GPIO 引脚:

J5 上的 GPIO2\_0、GPIO2\_1、GPIO2\_2、GPIO2\_3、GPIO2\_4、GPIO2\_5、GPIO2\_6、GPIO2\_7

J31上的GPIO2\_16、GPIO2\_17、GPIO2\_18、GPIO2\_19、GPIO2\_20、GPIO2\_21、GPIO2\_22、GPIO2\_23

#### 测试原理:

gpio\_test 0 测试 gpio 引脚无外部连接情况下,把所有引脚先设置成低电平,按回车后设置成高电平,通过外部测量 gpio 实际电平来确认 gpio 是否正常!

gpio\_test 1 直接读取外接电平信号,用户可通过读取的电平值与连接的电平值做比较,确认 gpio 是否正常。

#### 测试步骤和结果:

1、运行 gpio 测试程序 gpio\_test

| ./gpio_test<br>出现如下打印信息:                                                                                                    |
|----------------------------------------------------------------------------------------------------|
| root@qiyang /usr/test\$ ./gpio_test<br>Invalid arguments!<br>Usage: ./gpio_test <device> &lt;0 1&gt;<br/><device> for example: /dev/qiyang_imx6_gpio<br/>0 set gpio level.<br/>1 get gpio level.</device></device> |
| 说明: gpio_test <device>0 设置 gpio 的高电平和低电平<br/>gpio_test <device>1 获取 gpio 的电平</device></device>                                                                                                    |

2、J5和J31的gpio无外接信号,执行 ./gpio\_test /dev/qiyang\_imx6\_gpio 0

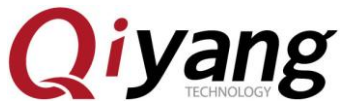

| <pre>root@qiyang /usr/test\$ ./gpio_test /dev/qiyang_imx6_gpio</pre> |
|----------------------------------------------------------------------|
| set gpio 'IMX_GPIO2_0' level '0'                                     |
| set gpio 'IMX_GPIO2_1' level '0'                                     |
| set gpio 'IMX_GPIO2_2' level '0'                                     |
| set gpio 'IMX_GPIO2_3' level '0'                                     |
| set gpio 'IMX_GPIO2_4' level '0'                                     |
| set gpio 'IMX_GPIO2_5' level '0'                                     |
| set gpio 'IMX_GPIO2_5' level '0'                                     |
| set gpio 'IMX_GPIO2_7' level '0'                                     |
| set gpio 'IMX_GPIO2_16' level '0'                                    |
| set gpio 'IMX_GPIO2_17' level '0'                                    |
| set gpio 'IMX_GPIO2_18' level '0'                                    |
| set gpio 'IMX_GPIO2_19' level '0'                                    |
| set gpio 'IMX_GPIO2_20' level '0'                                    |
| set gpio 'IMX_GPIO2_21' level '0'                                    |
| set gpio 'IMX_GPIO2_22' level '0'                                    |
| set gpio 'IMX_GPIO2_23' level '0'                                    |
| Gpios is output low level, now you can measure each pin!             |
| Press the ENTER after measure each pins!                             |

如上图所示,把每个 gpio 设置成低电平,用万用表测量对应的 gpio 的实际电平值 来确定 gpio 是否正常,按回车之后把所有 gpio 设置成高电平,测量对应的 gpio 的实际 电平值来确定 gpio 是否正常:

再按回车,提示测试 OK:

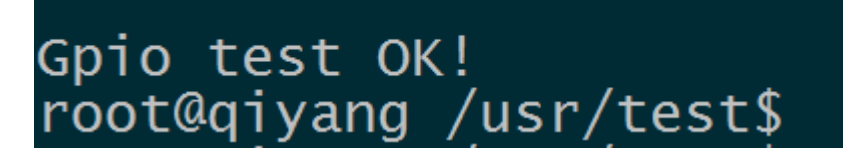

3、外部接 3.3V 到管脚(管脚内部弱上拉)

./gpio\_test /dev/qiyang\_imx6\_gpio 1

有任何技术问题或需要帮助,请联系: <u>supports@qiyangtech.com</u> 购买产品,请联系销售: sales@qiyangtech.com 更多信息请访问: http://www.qiytech.com ©2013 Qiyangtech 版权所有 第13页共53页

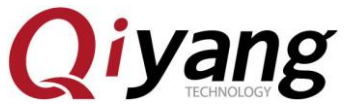

| <pre>root@qiyang /usr/test\$ ./gpio_test</pre> | /dev/qiyang_imx6_gpio | 1 |
|------------------------------------------------|-----------------------|---|
| get gpio 'IMX_GPIO2_0' level '1'               |                       |   |
| get gpio 'IMX_GPIO2_1' level '1'               |                       |   |
| aet apio 'IMX GPIO2 2' level '1'               |                       |   |
| det anio 'TMX GPTO2 3' level '1'               |                       |   |
| aet anio 'TMY CDTO2 4' level '1'               |                       |   |
| $get gpto IMA_0(102_+ 10001 1)$                |                       |   |
| get gpio IMA_GPIOZ_5 level I                   |                       |   |
| get gpio _IMX_GPIO2_5 _level _I                |                       |   |
| get gpio 'IMX_GPIO2_7' level '1'               |                       |   |
| get gpio 'IMX_GPIO2_16' level '1'              |                       |   |
| get gpio 'IMX_GPIO2_17' level '1'              |                       |   |
| aet apio 'IMX GPIO2 18' level '1'              |                       |   |
| aet apio 'IMX GPIO2 19' level '1'              |                       |   |
| aet apio 'TMX GPTO2 20' level '1'              |                       |   |
| det anio 'TMX GPTO2 21' level '1'              |                       |   |
| get gpio IMX_GTO2_21 level 1                   |                       |   |
| get gpio IMA_GFIO2_22 level I                  |                       |   |
| get gpto IMX_GP102_25 Tevel I                  |                       |   |
| Gpio test ok!                                  |                       |   |

如上图所示,获取每一个 gpio 的电平状态,用户可以改变实际的接入 gpio 信号来确认 gpio 是否正常。

#### 设备节点:

/dev/qiyang\_imx6\_gpio

#### 测试源码:

光盘/测试源码/gpio\_test/gpio\_test.c

#### 驱动代码:

linux-3.0.101/drivers/misc/qy\_imx6\_gpio.c

#### 内核对应选项:

Device Drivers --->

Misc devices --->

#### <\*> IMX6 GPIO TEST FOR QIYANG BOARD

#### 可能遇到的问题:

调试串口显示: QY-IMX6S-v1.x Gpio Start Testing...

请检查以下几项:
①、/dev 目录下是否有/dev/qiyang\_imx6\_gpio 节点
②、内核配置中是否选中了<\*> IMX6 GPIO TEST FOR QIYANG BOARD 选项

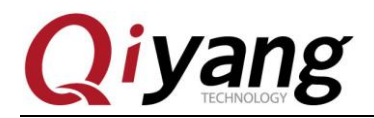

## 2.5、串口测试

在 QY-IMX6S 主板上, 共有 5 路串口, 其中 1 路被用来作为调试串口(J6), 其他四路 可以当作 RS232 使用, 其中:

COM1(J31)和 COM1(J31)为5线 RS232,与 RS485 接口复用;

COM3 (J2) 和 COM4 (J2) 为 3 线 RS232。

本测试程序只针对 RS232 普通串口进行测试。

串口和硬件关系表:

| 串口        | 硬件位置                       | 设备节点         |
|-----------|----------------------------|--------------|
| DBG(调试串口) | J6(收、发、GND 对应 2、1、3 脚)     | /dev/ttymxc0 |
| COM1      | J31(收、发、GND对应11、13、9脚)     | /dev/ttymxc1 |
| COM2      | J31(收、发、GND 对应 12、14、10 脚) | /dev/ttymxc2 |
| COM3      | J2(收、发、GND 对应1、3、5 脚)      | /dev/ttymxc3 |
| COM4      | J2(收、发、GND 对应 2、4、6 脚)     | /dev/ttymxc4 |

#### 测试原理:

测试程序实现了一个串口每隔 1s 发送字符数据 "/dev/ttymxcx" test string!,其中 x 为实际 测试的设备节点,同时通过多线程方式,阻塞读取串口数据并打印。

#### 测试步骤和结果:

串口测试时 PC 机需要用到两个串口:

①、一个接调试串口,用于交互

②、一个接待测串口,用于测试串口收发数据

如果 PC 机上只有一个串口,串口连接待测串口,用网线连接开发板,通过 telnet 功能 登录开发板系统来作为调试串口操作。

开发板默认 IP 地址为 192.168.1.71 点击 PC 上的开始按钮,选择"运行",输入 cmd,点击"确定"。

| 📼 运行   | X                                                     |
|--------|-------------------------------------------------------|
|        | Windows 将根据您所输入的名称,为您打开相应的程序、<br>文件夹、文档或 Internet 资源。 |
| 打开(0): | cmd 👻                                                 |
|        | 😌 使用管理权限创建此任务。                                        |
|        | 确定 取消 浏览( <u>B</u> )                                  |

在运行的窗口里面输入 telent 192.168.1.71

有任何技术问题或需要帮助,请联系: <u>supports@qiyangtech.com</u> 购买产品,请联系销售: sales@qiyangtech.com 更多信息请访问: http://www.qiytech.com ©2013 Qiyangtech 版权所有 第15页共53页

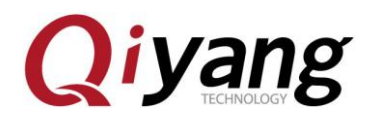

🔤 命令提示符

Microsoft Windows [版本 10.0.14393] (c) 2016 Microsoft Corporation。保留所有权利。 C:\Users\46522>te1net 192.168.1.71

输入用户名 root 和密码 root 进入控制台,进入/usr/test 测试目录

Telnet 192.168.1.71 qiyang login: root Password: root@qiyang ~\$ cd /usr/test/ root@qiyang /usr/test\$ root@qiyang /usr/test\$ ./rs232\_test Invalid arguments! Invalid arguments! Usage: ./rs232\_test <device> <baudrate> <device> -- for example: /dev/ttymxcl <baudrate> -- listed below: 230400 115200 57600 38400 19200 9600 480024001800 1200

根据串口和硬件关系表,选择要测试的串口,通过提供的专用串口转接线,连接要测试的串口到 PC 机串口上。

PC 机打开光盘中的串口调试工具。

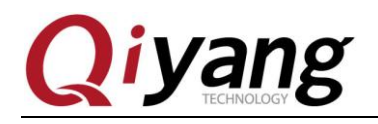

(Y:) ▶ 光盘 ▶ QY-IMX6S ▶ 工具软件

✓

 *投索 工具软件*

| * | 名称                     | 修改日期            | 类型          | 大小        |  |
|---|------------------------|-----------------|-------------|-----------|--|
|   | Ъ 串口调试助手2.1            | 2014/3/3 14:54  | 文件夹         |           |  |
|   | 🎍 烧写工具                 | 2014/2/28 11:20 | 文件夹         |           |  |
|   | 👺 dhcpsrv1.5.rar       | 2010/7/14 14:15 | 快压 RAR 压缩文件 | 18 KB     |  |
| Ш | 👺 MiniComm.rar         | 2008/7/19 17:06 | 快压 RAR 压缩文件 | 19 KB     |  |
|   | 👺 sam-ba_2.12.rar      | 2012/11/2 16:24 | 快压 RAR 压缩文件 | 6,252 KB  |  |
|   | 👺 SecureCRT.v6.7.1.rar | 2012/7/17 18:53 | 快压 RAR 压缩文件 | 26,885 KB |  |
|   | 👺 Source Insight.rar   | 2012/7/17 18:31 | 快压 RAR 压缩文件 | 3,130 KB  |  |
|   | 🏘 tftpd32.exe          | 2006/12/20 9:47 | 应用程序        | 56 KB     |  |
|   | 🕎 XP版超级终端.rar          | 2012/9/12 16:34 | 快压 RAR 压缩文件 | 153 KB    |  |
|   | ━━ 串囗调试助手2.1.exe       | 2001/6/22 23:32 | 应用程序        | 288 KB    |  |

如果打开之后提示如下:

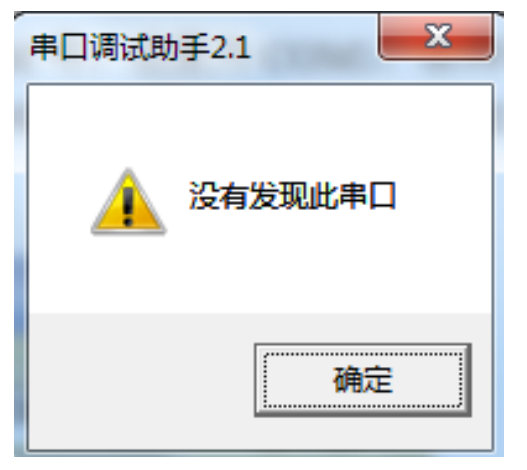

表示默认的 PC 机的 COM 口被终端占用了,关闭被占用的终端,然后再串口调试工具。 设置串口属性,串口对应 PC 机的 COM 号,这里为 COM3,波特率为 115200,数据位 为 8 位,停止位为 1,奇偶校验为 NONE。

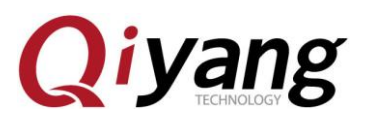

| ■ 串口调试助手 SComAssistant V2.1                                                                                                    | - 1            | o x       |
|----------------------------------------------------------------------------------------------------|----------------|-----------|
| 串口       COM3 ▼         波特率       1152C ▼         校验位       无NOF▼         数据位       8         停止位       1         ●       关闭串口         青空接收区       接收区         停止显示          マ       自动清空         □       十六进制显示         保存显示数据       更改         C: \COMDATA |                | ~         |
|                                                                                                    |                | $\sim$    |
| 清空重填 发送的字符/数据 http://roaringwind.best.163.com                                                                                                    |                | ^         |
|                                                                                                    |                | $\sim$    |
| 自动发送周期: 1000 毫秒 选择发送文件 还没有选择文件 发送文件                                                                                                    | MAIL WEI<br>開崎 | ₹<br>关闭程序 |
| STATUS: COM3 OPENED, RX:1158   TX:0 Counter RESET                                                                                                    | STUDI          |           |

串口连接好并设置好之后就可以开始测试了。 分别测试 COM1、COM2、COM3、COM4 这 4 个串口。 这里以 COM1 为例作介绍,其他串口测试方法一样。 ./rs232\_test /dev/ttymxc1 115200

运行之后调试串口助手显示收到的数据。

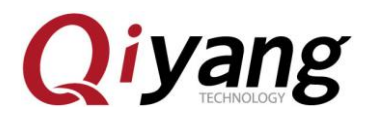

| ■ 串口调试助手 SComAssistant V2.1                                                                                                    | -           |                  | ×        |
|----------------------------------------------------------------------------------------------------|-------------|------------------|----------|
| 串口       COM3 ▼         波特率       1152C▼         液验位       无NON▼         激据位       8         2       //dev/ttymxcl"         ど       //dev/ttymxcl"         */dev/ttymxcl"       test string!         */dev/ttymxcl"       test string!         */dev/ttymxcl"       t |             |                  | ~        |
|                                                                                                    |             |                  | $\sim$   |
| 清空重填 发送的字符/数据 http://roaringwind.best.163.com                                                                                                    |             |                  | ^        |
| □ 十六进制发送 手动发送                                                                                                    |             |                  | <b>v</b> |
| 自动发送(周期改变后重选)<br>自动发送周期: 1000<br>変秒<br>送择发送文件<br>び没有选择文件<br>友送文件<br>STATUS: COM3 OPENED,<br>RX:1466<br>TX:0<br>Counter RESET                                                                                                    | MAIL )<br>味 | WB<br>W峰<br>JDIO | 闭程序      |
| 在调试串口助手上点击手动发送, telnet 界面上显示收到的数据。                                                                                                    |             |                  |          |

| root@qiyar | ng /usr/1 | test\$ ./rs232_test /dev/ttymxc1 115200 |
|------------|-----------|-----------------------------------------|
| receive 31 | l datas:  | http://roaringwind.best.163.com         |
| receive 3: | l datas:  | http://roaringwind.best.163.com         |
| receive 33 | l datas:  | http://roaringwind.best.163.com         |
| receive 33 | l datas:  | http://roaringwind.best.163.com         |
| receive 33 | l datas:  | http://roaringwind.best.163.com         |
| receive 33 | l datas:  | http://roaringwind.best.163.com         |
| receive 31 | l datas:  | http://roaringwind.best.163.com         |
| receive 3: | l datas:  | http://roaringwind.best.163.com         |
|            |           |                                         |

telnet 和串口调试助手上都能收到数据并且数据显示无误,表示串口功能正常。 COM1 测试完毕后,Ctrl+C 退出程序,继续其他串口测试。

#### 设备节点:

/dev/ttymxc1 /dev/ttymxc2 /dev/ttymxc3 /dev/ttymxc4 **测试源码:** /光盘/测试源码/serial\_test/rs232\_test.c **驱动代码:** linux-3.0.101/drivers/tty/serial/imx. c 内核对应选项: Device Drivers ---> Character devices --->

有任何技术问题或需要帮助,请联系: <u>supports@qiyangtech.com</u> 购买产品,请联系销售: sales@qiyangtech.com 更多信息请访问: http://www.qiytech.com ©2013 Qiyangtech 版权所有 第19页共53页

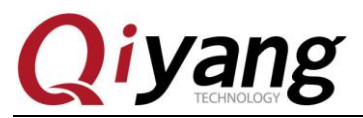

Serial drivers --->

[\*] IMX serial port support

### 可能遇到的问题:

调试串口打印信息:

open serial device /dev/ttymxc1 error!

如果串口通讯异常或者无法通讯,请检查以下几项:

①、连接线是否正常

②、PC 端接串口调试软件配置是否正确

③、串口硬件和测试程序节点上是否对应

④、/dev 目录下 ttymxc1、ttymxc2、ttymxc3、ttymxc4 设置节点是否存在

⑤、内核配置选项有没选上

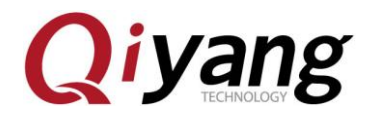

# 2.6、SPI 测试

主板引出了 SPI 接口(J5),共有三个片选信号,可外接三路 SPI 设备。

三路 SPI 均使用了 SPI 通用驱动 spidev, 驱动中实现了对设备数据读写的基本操作,使用时,只需要根据外接设备的时序来编写应用程序即可。

#### 测试原理:

由于未外接 SPI 外设,测试程序只对 SPI 接口进行简单的写数据测试,测试程序将每隔 1s 发送一组数据。若短接 spi 的接收和发送脚,在调试串口中断会打印出该组数据,也可通 过示波器测量到该波形。如需涉及到 spi 的半双工写操作与全双工读操作,可参考该源码。

关系表:

片选与设备节点对应如下:

| 片选   | 设备节点           | 硬件位置     |
|------|----------------|----------|
| NCS0 | /dev/spidev4.0 | J5的6脚    |
| NCS1 | /dev/spidev4.1 | J5 的 7 脚 |
| NCS2 | /dev/spidev4.2 | J5 的 8 脚 |

#### 测试步骤和结果:

1、运行测试程序 spidev\_test

 $./spidev_test$ 

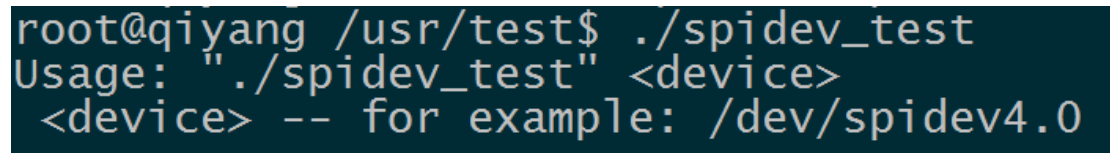

- 说明: spidev\_test /dev/spidev4.0 测试 NCS0 片选通道 spidev\_test /dev/spidev4.1 测试 NCS1 片选通道 spidev\_test /dev/spidev4.2 测试 NCS2 片选通道
- 2、这里以 NCS0 片选为例进行介绍,其他片选测试方法一样。

#### ./spidev\_test /dev/spidev4.0

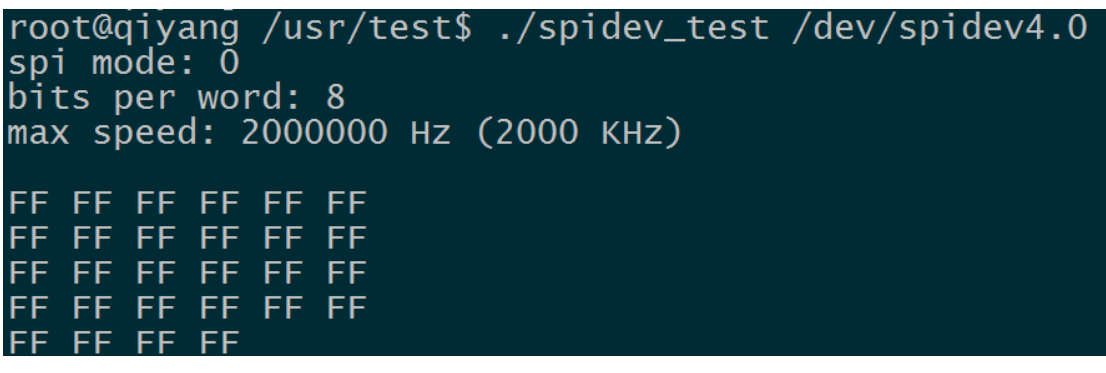

3、将 SPI5\_MOSI(J5 的 4 引脚)和 SPI5\_MISO(J5 的 3 引脚)引脚短接。 ./spidev\_test /dev/spidev4.0

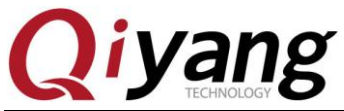

root@qiyang /usr/test\$ ./spidev\_test /dev/spidev4.0 spi mode: 0 bits per word: 8 max speed: 2000000 Hz (2000 KHz) 55 55 55 55 55 55 55 55 55 55 55 55 55 55 55 55 55 55 55 55 55 5 5 55 55 5 5 5 5 5 5

用示波器查看 SPI5\_MOSI 的波形:

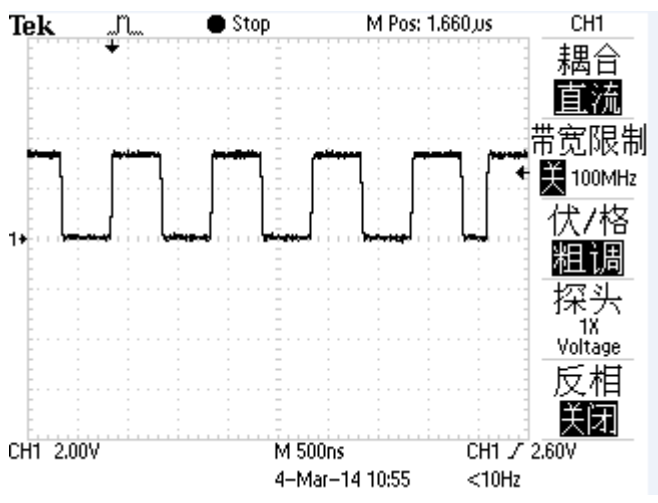

#### 设备节点:

SPI5\_NCS0: /dev/spidev4.0 SPI5\_NCS1: /dev/spidev4.1 SPI5\_NCS2: /dev/spidev4.2 **测试源码:** 光盘/测试源码/spi\_test/spidev\_test.c **驱动代码:** linux-3.0.101/drivers/spi/spidev.c 内核对应选项: Device Drivers ---> SPI support ---> <\*> User mode SPI device driver support

#### 可能遇到的问题:

调试串口打印信息:

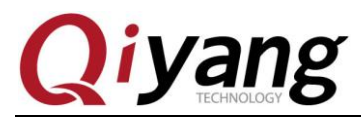

# ./spi\_test 0
can't open device: No such file or directory
Aborted
# ./spi\_test 1
can't open device: No such file or directory
Aborted
# ./spi\_test 2
can't open device: No such file or directory
Aborted

请检查以下2项:

①、/dev 目录下是否存在当前通道的设备节点

②、内核配置选项是否选上

spi不能正常发送,请检查以下 2 项:①、spi最大传输速率是否符合实际要求②、应用层程序是否符合对端设备的时序要求

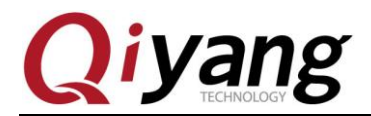

# 2.7、CAN 测试

QY-IMX6S 主板引出了两路 CAN,一路是 can 驱动输出,一路是 ttl 输出,测试程序针 对 can 驱动输出的 can 信号,即 can0 进行测试。

测试原理:

文件系统中提供了测试 CAN 的方法,使用 CAN 工具进行测试。

#### 测试步骤和结果:

1、需使用两路 CAN 方可进行测试,可将当前 CAN 连接到其他 CAN 接口。可以打开 两块 IMX6 的板子,连接两个串口终端,进入系统后先配置和打开 CAN。

ip link set can0 type can bitrate 125000

**ifconfig can0 up** 调试串口打印信息:

root@qiyang /usr/test\$ ip link set can0 type can bitrate 125000 root@qiyang /usr/test\$ ifconfig can0 up flexcan imx6q-flexcan.0: writing ctrl=0x0e312005 root@qiyang /usr/test\$

2、将一块板子 J2 的 16 脚与另一块板子 J2 的 16 脚相连, J2 的 14 脚与 J2 的 14 脚相连。 其中一个 CAN 作为发送端,另一个作为接收端,之后再对调测试。

3、使用 CAN 测试程序进行测试:

./can\_test

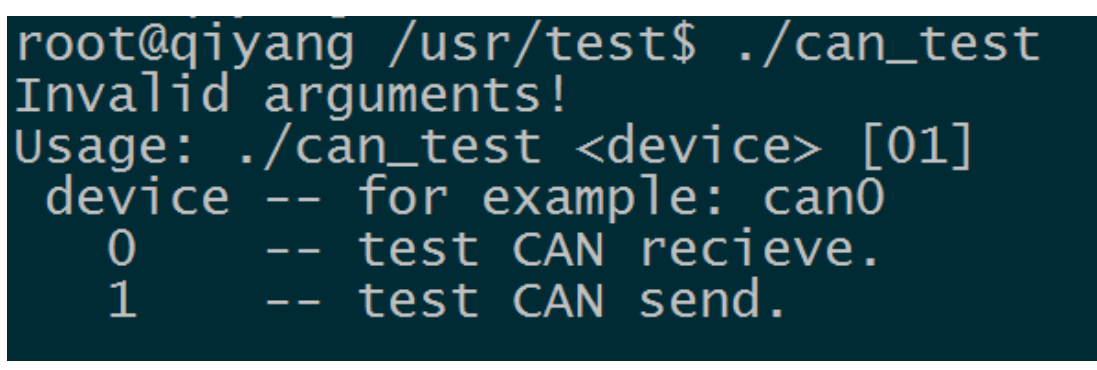

说明: ①、can\_test <device>0 把 CAN 设置成接收数据。

- ②、can test <device>1把CAN设置成发送数据。
- 4、这里把第1块主板端的 CAN 当作接收端,在串口终端输入命令:

./can\_test can0 0

root@qiyang /usr/test\$ ./can\_test can0 0 CAN Start Testing ...

5、把第 2 块主板端的 CAN 当作发送端,在串口终端输入命令: ./can\_test can0 1

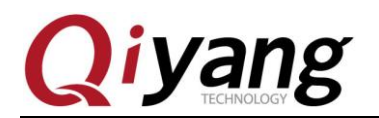

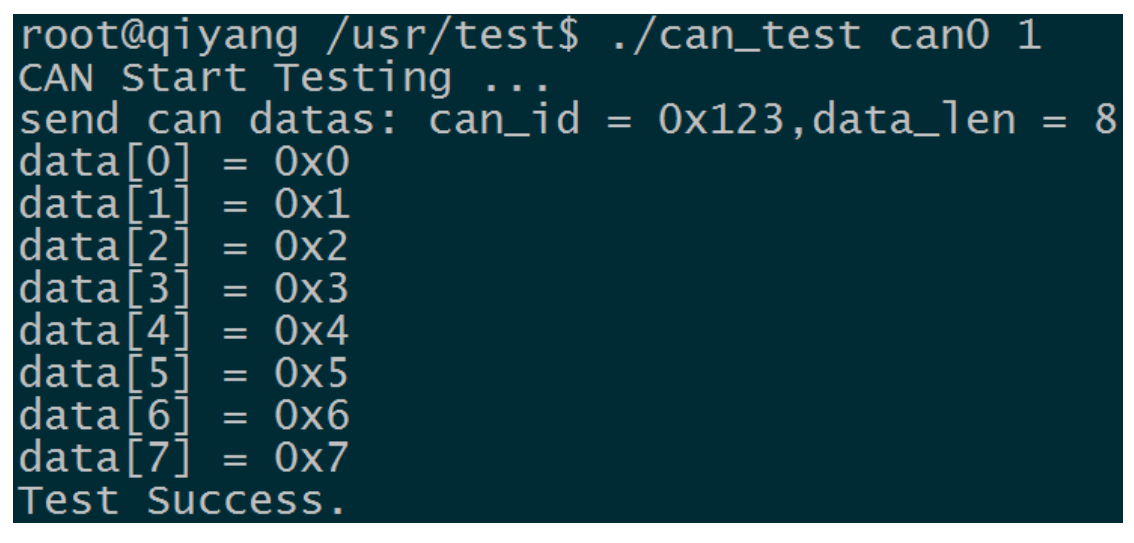

此时在第1块主板的调试串口终端收到第2块主板发送的 CAN 数据

6、然后对调测试,把第2块主板端的CAN当作接收端,把第1块主板端的CAN当作发送端,测试方法一样。

#### 测试代码:

```
光盘/测试源码/can_test/can_test.c
```

#### 驱动代码:

linux-3.0.101/drivers/net/can/flexcan.c

内核对应选项:

#### [\*] Networking support --->

- <\*> CAN bus subsystem support --->
  - <\*> Raw CAN Protocol (raw access with CAN-ID filtering)
  - <\*> Broadcast Manager CAN Protocol (with content filtering)
    - CAN Device Drivers --->
      - <\*> Virtual Local CAN Interface (vcan)
      - <\*> Platform CAN drivers with Netlink support
      - [\*] CAN bit-timing calculation
      - <\*> Support for Freescale FLEXCAN based chips

#### 可能遇到的问题:

```
调试串口打印信息:
read can datas failed.
或者
send can datas failed.
请检查以下几项:
①、使用 ifconfig 查看当前 can0 口是否 up
```

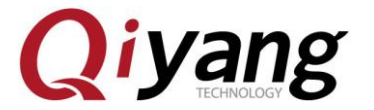

| <pre># ifconfig</pre> | 9                                                                                                    |
|-----------------------|----------------------------------------------------------------------------------------------------|
| can0<br>-00           | Link encap:UNSPEC HWaddr 00-00-00-00-00-00-00-00-00-00-00-00-00-                                                                                                    |
|                       | UP RUNNING NOARP MTU:16 Metric:1<br>RX packets:1 errors:0 dropped:0 overruns:0 frame:0<br>TX packets:0 errors:0 dropped:1 overruns:0 carrier:1<br>collisions:0 txqueuelen:10<br>RX bytes:8 (8.0 B) TX bytes:0 (0.0 B)<br>Interrupt:142                                                                                                    |
| eth0                  | Link encap:Ethernet Hwaddr 1E:ED:19:27:1A:B3<br>inet addr:192.168.1.103 Bcast:192.168.1.255 Mask:255.255.255.0<br>UP BROADCAST RUNNING MULTICAST MTU:1500 Metric:1<br>RX packets:142244 errors:0 dropped:4470 overruns:0 frame:0<br>TX packets:65321 errors:0 dropped:0 overruns:0 carrier:0<br>collisions:0 txqueuelen:1000<br>RX bytes:182872990 (174.4 MiB) TX bytes:5000990 (4.7 MiB) |
| 10                    | Link encap:Local Loopback<br>inet addr:127.0.0.1 Mask:255.0.0.0<br>UP LOOPBACK RUNNING MTU:16436 Metric:1<br>RX packets:0 errors:0 dropped:0 overruns:0 frame:0<br>TX packets:0 errors:0 dropped:0 overruns:0 carrier:0<br>collisions:0 txqueuelen:0<br>RX bytes:0 (0.0 B) TX bytes:0 (0.0 B)                                                                                             |
| #                     |                                                                                                    |
| <u>ن</u><br>ب         | E使用 ifoonfig conflue 生物。 法检查由按配署选项具不值能 conflue to the                                                                                                    |

②、若使用 ifconfig can0 up 失败,请检查内核配置选项是否使能 can0 功能。

- ③、发送成功,但对端未接收到,请检查这两个端口设置的 bitrate 是否一致。
- ④、检查2个CAN口的硬件连接是否正确。

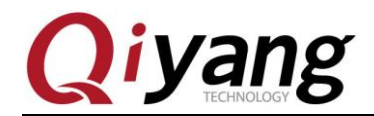

# 2.8、音频、视频测试

QY-IMX6S 主板通过软件解码支持视频播放功能,文件系统提供了 gplay 工具来支持音视频播放。

测试原理:

可通过 gplay 命令,播放音视频。

播放视频之前请外接好 LCD 或 VGA。播放音频之前请外接好耳塞或者音响到 J33 接口。

#### 测试步骤和结果:

1、执行如下命令进行播放:

gplay bbb\_short\_1080p.avi

| [INFO] bitstreamMode 1, chromaInterleave 1, mapType 0, tiled2LinearEnable 0      |
|----------------------------------------------------------------------------------|
| hardware huffer : 10                                                             |
| software buffer : 0                                                              |
| full screen size: 800y600                                                        |
| [VAL] undate pisolavl. left-0 top-0 width-800 height-600                         |
| fsl haver play()                                                                 |
|                                                                                  |
| FSL PLAYER 01.00 LINUX build on May 30 2013 12:27:16                             |
| [h]display the operation Help                                                    |
| Ī pĪ Plav                                                                        |
| ÎsÎstop                                                                          |
| ľeľ seek                                                                         |
| [a]Pause when playing, play when paused                                          |
| [v]volume                                                                        |
| [m]Switch to mute or not                                                         |
| [>]Play next file                                                                |
| [<]Play previous file                                                            |
| [r]Switch to repeated mode or not                                                |
| [f]set full screen or not                                                        |
| [z]resize the width and height                                                   |
| [t]Rotate                                                                        |
| [c]Setting play rate                                                             |
| [i]Display the metadata                                                          |
| [x]exit                                                                          |
| get_GST_MESSAGE_ELEMENT playbin2-stream-changed, uri=(string)file:///mnt/bbb_sho |
| rt_1080p.av1;                                                                    |
| FOUND GST_MESSAGE_TAG!                                                           |
| minimum bitrate: 448000                                                          |
| maximum bitrate: 448000                                                          |
| [PTaying ][voi=01][00:00:02/00:00:30][Tps:32]                                    |

执行之后,在显示接口 LCD 或者 VGA 上就能看到 1080P 高清视频 demo 的播放。

视频播放支持 avi、mp4、flv、3gp、mov、ts、vob、mpg、dat 等视频格式。

2、在当前/usr/test 目录下已经存放了音频测试文件 shinian.mp3,可以直接播放该音频 文件进行测试。

#### gplay shinian.mp3

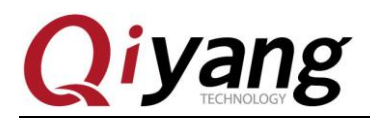

| bitrate: 128000                                                                                                    |
|----------------------------------------------------------------------------------------------------|
| maximum bitrate: 128012                                                                                                    |
| FOUND GST_MESSAGE_TAG!                                                                                                    |
| number of channels: 2                                                                                                    |
| bitrate: 128000                                                                                                    |
| sampling frequency (Hz): 44100                                                                                                    |
| audio codec: MPEG-1 Layer 3                                                                                                    |
| FOUND GST_MESSAGE_TAG!                                                                                                    |
| minimum bitrate: 127706                                                                                                    |
| get GST_MESSAGE_ELEMENT playbin2-stream-changed, uri=(string)file:///usr/test/sh                                                                                                    |
| inian.mp3;                                                                                                    |
| fsl_player_play()                                                                                                    |
| <pre>FSL_PLAYER_01.00_LINUX build on May 30 2013 12:27:16     [h]display the operation Help     [p]Play     [s]Stop     [e]Seek     [a]Pause when playing, play when paused     [v]Volume     [m]Switch to mute or not     [&gt;]Play next file     [&lt;]Play previous file     [r]Switch to repeated mode or not     [f]Set full screen or not     [z]resize the width and height     [t]Rotate     [c]Setting play rate</pre> |
| [i]Display the metadata                                                                                                    |
| [x]exit                                                                                                    |
| [Playing ][vol=01][00:00:02/00:03:24][fps:0]                                                                                                    |

在音频输出接口上就能听到 mp3 音乐了。

gplay 支持 mp2、mp3、m4a、aac、wav、ogg、amr 等音频格式。 在播放过程中 gplay 还集成了强大的播放控制功能,可以通过调试串口输入来控制:

| 按键 | 功能                                   |
|----|--------------------------------------|
| р  | Play                                 |
| S  | Stop                                 |
| e  | Seek                                 |
| а  | Pause when playing, play when paused |
| v  | Volume                               |
| m  | Switch to mute or not                |
| >  | Play next file                       |
| <  | Play previous file                   |
| r  | Switch to repeated mode or not       |
| f  | Set full screen or not               |
| Z  | resize the width and height          |
| t  | Rotate                               |

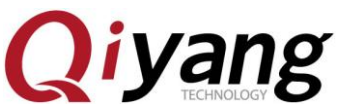

| с | Setting play rate    |
|---|----------------------|
| i | Display the metadata |
| Х | eXit                 |

下面以调节音量来举例说明:

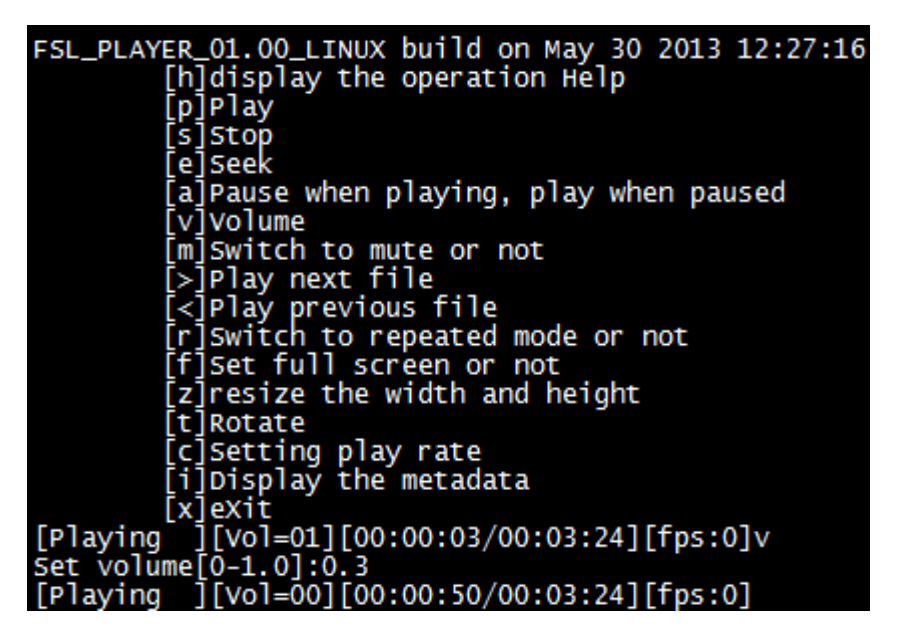

执行 gplay bbb\_short\_1080p.avi 或者 gplay shinian.mp3 命令后。

输入"v",提示"Set volume[0-1.0]:",输入范围为 0~1.0,这里输入"0.3",音频输出接口上听到声音变轻。

#### 录音测试:

使用麦克风接好录音接口 J25, 然后在终端中输入以下命令即可录音:

#### arecord -d 10 -D plughw:1 test.wav

在终端中可以看出生成一个 test.wav, 然后使用下面命令可以把刚才录音播放出来

gplay test.wav

#### 测试代码:

/测试源码/video bbb\_short\_1080p.avi

播放工具: gplay

#### 可能遇到的问题:

①、若显示部分有问题,请参照 LCD 显示章节排查 LCD 问题。

②、默认情况下请使用大于当前影片分辨率的 LCD,否则可能出现播放不正常情况。

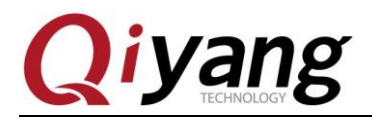

# 2.9、网口测试

#### 测试原理:

设置板子网络,用 ping 工具检查网络是否连通

#### 测试步骤和结果:

网络 eth0 接口为 J13。

1、用一根网线连接板子 J13 网口和路由器 (交换机亦可),用另一根网线连接电脑和路由器 (交换机亦可),确保网络能上网。

2、设置板子网络

自动配置, 输入:

udhcpc -i eth0

手动配置, 输入:

ifconfig eth0 192.168.1.71 (板子上电已经默认设置为这个)

echo nameserver 114.114.114.114 > /etc/resolv.conf

route add default gw 192.168.1.1 dev eth0

3、测试内网, 输入:

ping 192.168.1.1 -I eth0

如果打印下面信息表明正确,输入 ctrl+c 退出

| roc | ot@qiya | ang ~S | S ping 1 | 192.16  | 8.1.1 | -I ethO |            |    |
|-----|---------|--------|----------|---------|-------|---------|------------|----|
| PIN | NG 192  | .168.1 | L.1 (192 | 2.168.3 | 1.1): | 56 data | bytes      |    |
| 64  | bytes   | from   | 192.168  | 8.1.1:  | seq=0 | tt]=64  | time=1.548 | ms |
| 64  | bytes   | from   | 192.168  | 8.1.1:  | seq=1 | tt]=64  | time=0.306 | ms |
| 64  | bytes   | from   | 192.168  | 8.1.1:  | seq=2 | tt]=64  | time=0.324 | ms |
| 64  | bytes   | from   | 192.168  | 8.1.1:  | seq=3 | tt]=64  | time=0.312 | ms |

4、测试外网,输入:

ping www.baidu.com -I eth0

如果打印下面信息表明正确,输入 ctrl+c 退出

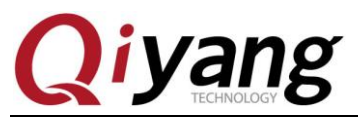

| roo | root@qiyang ~\$ ping www.baidu.com -I eth0        |      |                |       |        |             |    |
|-----|---------------------------------------------------|------|----------------|-------|--------|-------------|----|
| PIN | PING www.baidu.com (119.75.218.70): 56 data bytes |      |                |       |        |             |    |
| 64  | bytes                                             | from | 119.75.218.70: | seq=0 | tt]=53 | time=57.250 | ms |
| 64  | bytes                                             | from | 119.75.218.70: | seq=1 | tt]=53 | time=57.098 | ms |
| 64  | bytes                                             | from | 119.75.218.70: | seq=2 | tt]=53 | time=57.178 | ms |
| 64  | bytes                                             | from | 119.75.218.70: | seq=3 | tt]=53 | time=56.903 | ms |
| 64  | bytes                                             | from | 119.75.218.70: | seq=4 | tt]=53 | time=56.971 | ms |

#### 可能遇到的问题:

如果报错,请检查以下几项:

- ① 网线是否良好
- ② 检查路由器是否能上网

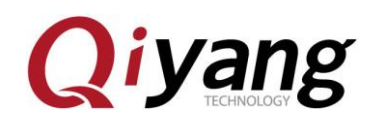

# 2.10、USB 测试

支持3种格式: fat32、exFAT、NTFS

在 QY-IMX6S 主板上,共有 5 路 usb 口:

①、1 路 (J10) 作为 device 口, 用于 usb 方式下载固件程序;

②、1路J12外接 wifi 模块;

③、1 路集成到 miniPCIe 接口上 (J29);

④、2路(J11)作为 host 口使用,本测试针对 host 口进行测试。

#### 测试原理:

开发板 usb host 口支持热插拔,将 U 盘插入后系统会自动识别并打印出 U 盘相关信息。

识别后在/dev 目录下生成该设备节点/dev/sda 及分区节点/dev/sda1(若有多个分区,则 数字部分依次增加)。

最终系统会自动将所有分区挂载到/media/目录下,通过读写对应目录下的文件来判断该接口是否正常。

#### 测试步骤和结果:

测试以只有一个分区的 U 盘为例。

1、将正常使用的U盘插入J11口,调试串口打印如下信息:

| # usb 2-1.2: new high speed USB device number 3 using fsl-ehci                   |
|----------------------------------------------------------------------------------|
| scsi0 : usb-storage 2-1.2:1.0                                                    |
| scsi 0:0:0:0: Direct-Access SanDisk Cruzer Blade 1.26 PO: 0 ANSI: 6              |
| sd 0:0:0:0: [sda] 15633408 512-byte logical blocks: (8.00 GB/7.45 GiB)           |
| sd 0:0:0:0: [sda] Write Protect is off                                           |
| sd 0:0:0:0: [sda] Write cache: disabled, read cache: enabled, doesn't support DP |
| O or FUA                                                                         |
| sda: sda4                                                                        |
| sd 0:0:0:0: [sda] Attached SCSI disk                                             |
| Auto-mount of [/media/sda4] successful                                           |
|                                                                                  |

如上图所示,显示U盘的一些基本信息,U盘识别的设备节点为sda,子节点为sda4。

2、通过 fdisk 命令来查看 U 盘信息:

fdisk -1 /dev/sda

| # TOISK -I /dev/                                                 | sda                                            |                                             |                                             |         |                       |       |
|------------------------------------------------------------------|------------------------------------------------|---------------------------------------------|---------------------------------------------|---------|-----------------------|-------|
| Disk /dev/sda: 8<br>255 heads, 63 se<br>Units = cylinder         | 004 MB, 80043<br>ectors/track,<br>s of 16065 * | 04896 bytes<br>973 cylinder<br>512 = 822528 | rs<br>80 bytes                              |         |                       |       |
| Device Boot<br>/dev/sda4 *<br>Partition 4 has<br>phys=(972,<br># | Start<br>1<br>different phys<br>254, 63) logic | End<br>974<br>sical/logica<br>cal=(973, 34  | Blocks<br>7816672+<br>al endings:<br>4, 21) | Id<br>c | System<br>win95 FAT32 | (LBA) |

在这里已经自动将 U 盘挂载到/media/sda4 目录下。

3、查看 U 盘里的内容。

ls /media/sda4

| # ls /media/s | da4/        | -                    |          |                        |                      |
|---------------|-------------|----------------------|----------|------------------------|----------------------|
| \$recycle.bin | dlbs_c~1    | qy-imx6s<br>recycled | system~1 | usb?232<br>xp??~1, rar | ??????~1<br>?????ä%? |
| <u>_</u>      | de eve rige | recycrea             | abtiting | April 1 an             |                      |

- 4、可以通过创建、拷贝、删除文件来测试 U 盘的读写。
- 5、用相同的方法来测试2个 host usb 口,测试完毕后拔出U盘,打印信息如下:

第32页共53页

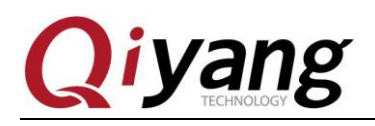

# usb 2-1.1: USB disconnect, device number 5

#### 设备节点:

U 盘: /dev/sda U 盘第一分区: /dev/sda1 若有多个分区,依次类推,第 n 个分区对应/dev/sdan。

#### 测试源码:

测试命令: fdisk

#### 驱动代码:

linux-3.0.101 /drivers/usb/host/ehci-hcd.c

#### 内核对应选项:

Device Drivers --->

USB support --->

- <\*> EHCI HCD (USB 2.0) support
- [\*] Support for Freescale controller
- [\*] Support for DR host port on Freescale controller
- [\*] Root Hub Transaction Translators
- <\*> USB OTG pin detect support

#### 可能遇到的问题:

插入U盘后,无任何打印信息或者能识别但出现读写错误,可能U盘损坏,可以 在 PC 机上格式化之后再试一下,也可以换一个U盘测试一下。

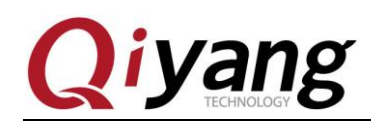

# 2.11、SD 卡测试

支持 3 种格式: fat32、exFAT、NTFS

QY-IMX6S 主板提供了1路SD卡接口(J14)可供用户使用。

测试原理:

板载 SD 卡接口支持热插拔,将 SD 卡插入后,系统会识别该 SD 卡,并打印出 SD 卡 相关信息。

在/dev 目录下生成该设备节点及分区节点,之后系统会自动将所有分区挂载到/media/ 目录下,通过读写对应目录下文件,可判断该接口是否正常。

#### 测试步骤和结果:

以下测试步骤以只有一个分区的 SD 卡为例,若有多个分区,则测试方法类似。插入 SD 卡产生的设备节点为/dev/mmcblk0,分区 n 对应的分区设备节点为/dev/mmcblk0pn

1、在这里插入一张金斯顿 8G 的 SD 卡,打印信息如下:

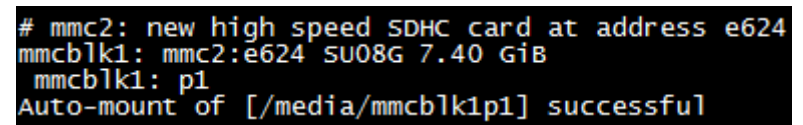

如上图所示,显示 SD 的卡一些基本信息,这里的设备节点为 mmcblk1,分区为 p1。

2、用 fdisk 命令来查看 SD 的信息

fdisk -1 /dev/mmcblk1

| fdisk -l /dev/mmcblk1                                                                                                    |             |              |                   |                            |  |  |  |
|----------------------------------------------------------------------------------------------------|-------------|--------------|-------------------|----------------------------|--|--|--|
| pisk /dev/mmcblk1: 7948 MB, 7948206080 bytes<br>81 heads, 10 sectors/track, 19165 cylinders<br>Units = cylinders of 810 * 512 = 414720 bytes |             |              |                   |                            |  |  |  |
| Device Boot<br>/dev/mmcblk1p1<br>#                                                                                                    | Start<br>11 | End<br>19166 | Blocks<br>7757824 | Id System<br>b Win95 FAT32 |  |  |  |

这里已经自动将 SD 卡挂载到/media/mmcblk0p1 目录下。

3、查看 SD 卡里的内容。

ls /media/mmcblk1p1

| <pre># ls /media/mmcblk1p1</pre> |             |                       |
|----------------------------------|-------------|-----------------------|
| alpu_test                        | key_test    | ubi.img               |
| buzzer_test                      | pwm_test    | vedio                 |
| can_test                         | rtc_test    | watchdog_feed_test    |
| <pre>qpio_test</pre>             | serial_test | watchdog_notfeed_test |
| hotelcalifornia.mp3              | spi_test    | 3                     |
| #                                |             |                       |

- 4、可以通过创建、拷贝、删除文件来测试 SD 卡的读写。
- 5、拔出 SD 卡,打印信息如下:

# mmc2: card e624 removed

测试源码: 测试工具: fdisk 驱动代码: linux-3.0.101/drivers/mmc/host/sdhci-esdhc-imx..c 内核对应选项:

有任何技术问题或需要帮助,请联系: <u>supports@qiyangtech.com</u> 购买产品,请联系销售: sales@qiyangtech.com 更多信息请访问: http://www.qiytech.com ©2013 Qiyangtech 版权所有 第34页共53页

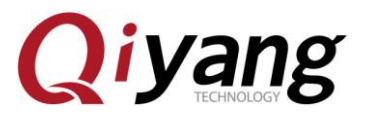

Device Drivers --->

<\*> MMC/SD/SDIO card support --->

- [\*] Assume MMC/SD cards are non-removable(DANGEROUS)
- <\*> MMC block device driver
- (8) Number of minors per block device
- [\*] Use bounce buffer for simple hosts
- <\*> SDHCI support on the platform specific bus
- [\*] SDHCI platform support for the Freescale eSDHC i.MX contr

#### 可能遇到的问题:

①、插入 SD 卡后,无任何打印信息或者能识别但出现读写错误,可能 SD 卡损坏,可 以用读卡器外接在 PC 机上格式化之后再试一下,也可以换一个 SD 卡测试一下。 ②、插入 SD 卡后能识别但提示写保护,请确认 SD 卡上的硬件写保护是不是拨到了 lock 设置。

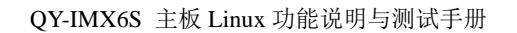

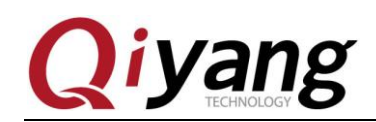

# 2.12、SATA 测试

#### 测试步骤和结果:

- 1、将主板上的 SATA 接口 J27 与硬盘相连,并给硬盘供电接口 J28 供电 12V 和 5V。
- 2、板子上电,用命令来查看硬盘的信息

fdisk-l root@qiyang ~\$ fdisk -1 Disk /dev/sda: 160.0 GB, 160041885696 bytes 255 heads, 63 sectors/track, 19457 cylinders Units = cylinders of 16065 \* 512 = 8225280 bytes Device Boot Start End Blocks Id System /dev/sda1 1 19457 156288321 7 HPFS/NTFS

Disk /dev/mmcblk0: 3959 MB, 3959422976 bytes 4 heads, 16 sectors/track, 120832 cylinders Units = cylinders of 64 \* 512 = 32768 bytes

|  | Device<br>dev/mmcblk0p1/ | Boot | Start<br>321 | End<br>120832 | Blocks<br>3856384 | Id System<br>83 Linux |
|--|--------------------------|------|--------------|---------------|-------------------|-----------------------|
|--|--------------------------|------|--------------|---------------|-------------------|-----------------------|

#### df

| root@qiyang ~\$ df |           |        |           |      |                  |
|--------------------|-----------|--------|-----------|------|------------------|
| Filesystem         | 1K-blocks | Used   | Available | Use% | Mounted on       |
| /dev/root          | 3795720   | 322776 | 3280128   | 9%   | /                |
| tmpfs              | 384632    | 64     | 384568    | 0%   | /dev             |
| /dev/mmcblk0p1     | 3795720   | 322776 | 3280128   | 9%   | /media/mmcblk0p1 |
| /dev/sda1          | 156288320 | 92560  | 156195760 | 0%   | /media/sda1      |
| shm                | 384632    | 0      | 384632    | 0%   | /dev/shm         |
| rwfs               | 512       | 16     | 496       | 3%   | /mnt/rwfs        |
| rwfs               | 512       | 16     | 496       | 3%   | /tmp             |
| rwfs               | 512       | 16     | 496       | 3%   | /var             |
| A 1 A              |           |        |           |      | / • • • • •      |

这里已经自动将硬盘挂载到/media/sda1 目录下,可以直接查看硬盘里的内容。

#### ls /media/sda1

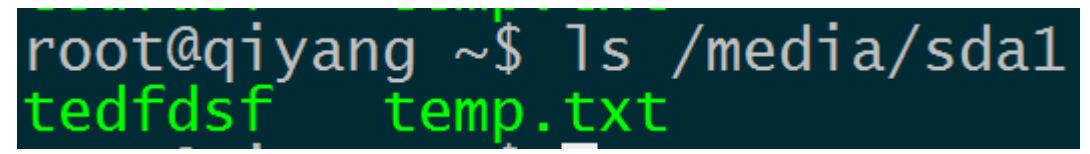

可以通过创建、拷贝、删除文件来测试 SD 卡的读写。

3、硬盘读写测试:

hdparm -t /dev/sda1

如果能测出硬盘的读写速度,则 SATA 接口工作正常

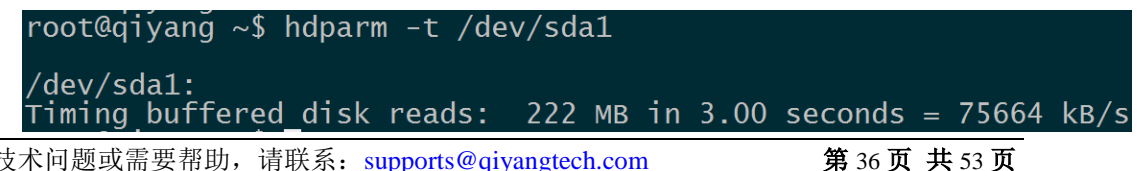

有任何技术问题或需要帮助,请联系: <u>supports@qiyangtech.com</u> 购买产品,请联系销售: sales@qiyangtech.com 更多信息请访问: http://www.qiytech.com ©2013 Qiyangtech 版权所有

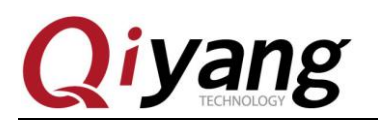

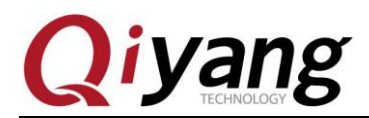

# 2.13、HDMI 测试

主板 J15 接口为 HDMI 接口,支持 2 种分辨率: 1920x1080 和 1280X720

上电后,在u-boot命令行中输入

如果使用 1920x1080 分辨率,上电后在 u-boot 命令行中输入

set bootargs\_mmc 'setenv bootargs \${bootargs} root=/dev/mmcblk0p1 rootwait video=mxcfb0:dev=hdmi,1920x1080M@60,if=RGB24 video=mxcfb1:off video=mxcfb2:off video=mxcfb3:off video=mxcfb4:off'

如果使用 1280X720 分辨率,上电后在 u-boot 命令行中输入

set bootargs\_mmc 'setenv bootargs \${bootargs} root=/dev/mmcblk0p1 rootwait video=mxcfb0:dev=hdmi,1280X720M@60,if=RGB24 video=mxcfb1:off video=mxcfb2:off video=mxcfb3:off video=mxcfb4:off'

保存并启动系统

saveenv;boot

测试原理:

在 uboot 中设置帧缓存设备和启用 HDMI 驱动,设置分辨率。启动开发板,视频输出为 HDMI 输出

#### 测试步骤和结果:

HDMI 数据线连接到板子 J15。

在 HDMI 显示器上显示输出信息,可以修改分别率、输出格式适应不同的屏幕。

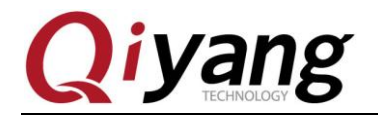

# 2.14、LCD 显示与 VGA 测试

QY-IMX6S 主板提供了 1 路 LCD TFT 显示接口(J21)、1 路 VGA 接口(J24)、2 路 LVDS 接口(J16 和 J17)。当前内核支持的分辨率分别为 LCD 支持 480x272、640x480、800x480、800x600, VGA 支持 1280\*1024、1024x768。

4.3 寸 LCD 触摸屏,分辨率为 480x272 (型号: QY-AT043TN24),上电后在 u-boot 命令 行中输入:

set bootargs\_mmc 'setenv bootargs \${bootargs} root=/dev/mmcblk0p1 rootwait rw video=mxcfb0:dev=lcd,QY-LCD-480x272,if=RGB24'

5.6 寸 LCD 触摸屏,分辨率为 640x480 (型号: QY-AT056TN53),上电后在 u-boot 命令 行中输入:

set bootargs\_mmc 'setenv bootargs \${bootargs} root=/dev/mmcblk0p1 rootwait rw video=mxcfb0:dev=lcd,QY-LCD-640x480,if=RGB24'

7 寸 LCD 触摸屏,分辨率为 800x480 (型号: QY-AT070TN83),上电后在 u-boot 命令行 中输入:

set bootargs\_mmc 'setenv bootargs \${bootargs} root=/dev/mmcblk0p1 rootwait rw video=mxcfb0:dev=lcd,QY-LCD-800X480,if=RGB24'

8 寸 LCD 触摸屏,分辨率为 800x600 (型号: QY-AT080TN52),上电后在 u-boot 命令行 中输入:

set bootargs\_mmc 'setenv bootargs \${bootargs} root=/dev/mmcblk0p1 rootwait rw video=mxcfb0:dev=lcd,QY-LCD-800X600,if=RGB24'

VGA 分辨率 1024x768, 上电后在 u-boot 命令行中输入:

set bootargs\_mmc 'setenv bootargs \${bootargs} root=/dev/mmcblk0p1 rootwait rw video=mxcfb0:dev=lcd,QY-VGA-1024X768,if=RGB24'

VGA 分辨率 1280x1024, 上电后在 u-boot 命令行中输入:

set bootargs\_mmc 'setenv bootargs \${bootargs} root=/dev/mmcblk0p1 rootwait rw video=mxcfb0:dev=lcd,1280x1024M@60,if=RGB24'

保存并启动系统

saveenv;boot

#### 测试原理:

系统启动后,LCD 显示屏或 VGA 将显示内核自带的企鹅图像。 测试步骤和结果:

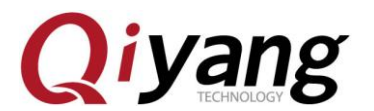

测试 LCD 屏时,数据线连接到板子 J21;测试 VGA 屏时,数据线连接到 J24。 请确保配置的内核分辨率和当前连接的 LCD 或者 VGA 要求的分辨率一致。 开发板上电,系统启动之后,LCD 或者 VGA 显示器的左上角显示如下图片:

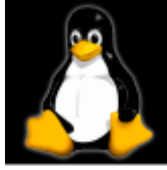

单核显示1个logo,双核2个,4核4个。 可以查看该logo图片颜色有没失真抖动,来确认显示是否正常,也可以按照本章2.9 小节介绍的运行 qt程序来测试 LCD 或者 VGA 显示。

**测试代码:** 无。 **驱动代码:** 

linux-3.0.101/drivers/video/mxc/mxc\_lcdif.c

linux-3.0.101/drivers/video/mxc/mxcfb\_hx8369\_wvga.c

内核对应选项:

Device Drivers --->

Graphics support --->

<\*> MXC Framebuffer support

- <\*> MXC EDID support
- <\*> Synchronous Panel Framebuffer
- <\*> MXC LDB
- <\*> MXC MIPI\_DSI
- <\*> TRULY WVGA Panel
- <\*> E-Ink Panel Framebuffer

#### 可能遇到的问题:

①、LCD显示器没有图像,请确定是否按照如上内核选项选中相关项。

②、显示图像位置大小等与 LCD 显示器不匹配,请确认当前内核分辨率与当前使用的 LCD 显示器大小是否一致。

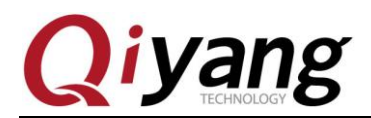

# 2.15、LVDS 测试

2 路 LVDS 接口(J16 和 J17)。支持的型号 QY-HJ070NA 的 7 寸屏分辨率 1024x600 上电后在 u-boot 命令行中输入

setenv bootargs\_mmc 'setenv bootargs \${bootargs} root=/dev/mmcblk0p1 rootwait rw video=mxcfb0:dev=ldb,LDB-WSVGA,if=RGB666 ldb=dul0'

saveenv;boot

载入内核

#### 测试原理:

在 uboot 中设置帧缓存设备和启用 HDMI 驱动,设置分辨率。启动开发板,视频输出为 HDMI 输出,系统启动后,显示内核自带的企鹅图像。

#### 测试步骤和结果:

LVDS 屏的显示信号线连接到板子 J16, 触摸信号线连接到板子 J19, 背光电源线连接到板子 J18。

请确保配置的内核分辨率和当前连接的屏要求的分辨率一致。 开发板上电,系统启动之后,屏显示器的左上角显示如下图片:

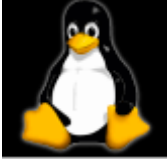

单核显示1个logo,双核2个,4核4个。

可以查看该 logo 图片颜色有没失真抖动,来确认显示是否正常,也可以按照本章 2.9 小节介绍的运行 qt 程序来测试屏显示

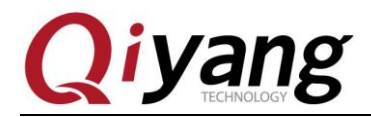

# 2.16、QT 测试

QY-IMX6S 主板标配文件系统带有 4.8.4 的 QT 库,以及本司的 demo 程序,该程序将带 你走进 QT 的世界。

系统默认同时支持 usb 接口鼠标与触摸操作。

测试原理:

执行 Imx6\_qt\_test 程序,将在 LCD 屏幕上显示 QT 界面,通过触摸屏或者鼠标可移动 光标与 QT 进行交互。

#### 测试步骤和结果:

1、上电前接上 usb 接口鼠标,新的触摸屏需要校准一次,校准请参考 2.17 节。

2、运行 QT 程序

./Imx6\_qt\_test -qws

运行之后系统开始加载显示 QT 程序界面,如下图:

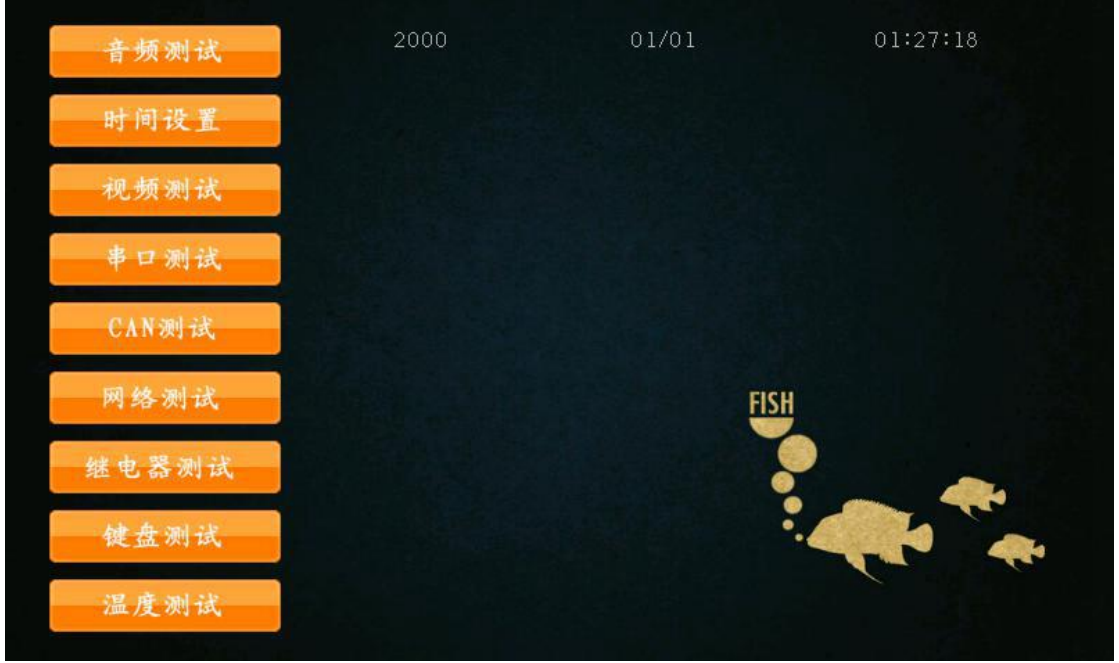

可以通过触摸屏或 USB 鼠标进行 QT 界面操作。

**设备树文件:** 无。 **驱动代码:** 无。 **内核对应选项:** 无。 **可能遇到的问题:** 请参考触摸屏及 LCD 显示部分问题解决方法。

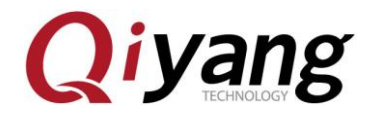

# 2.17、触摸屏测试

触摸屏支持电阻触摸屏和电容触摸屏,默认电阻触摸屏和 LCD 显示屏配套,而电容触 摸屏和 LVDS 显示屏配套,屏幕分辨率必须与 uboot 配置的 LCD 分辨率一致。

如果使用电阻触摸屏,按照上面的<u>第 2.14 节</u>连线,如果使用电容触摸屏,请按照上面的<u>第 2.15 节</u>连线。

#### 测试原理:

通过 tslib 触摸屏测试工具,进行触摸屏校准,校准后使用测试工具进行拖拽或画线, 可看到光标将显示在当前触摸点的附近,并随触摸位置的移动而移动。

#### 测试步骤和结果:

1、默认的环境变量匹配电容触摸屏,如果使用电阻触摸屏,请修改一次:

vi /etc/QtEnv

把里面的 event2 改成 event1

| export | set | QT_QWS_FONTDIR=/usr/lib/tonts                                           |
|--------|-----|-------------------------------------------------------------------------|
| export | set | LD_LIBRARY_PATH=/usr/lib/:\$LD_LIBRARY_PATH                             |
| export | set | TSLIB_CONFFILE=/etc/ts.com<br>TSLIB_PLUGINDIR=/usr/lib/ts               |
| export | set | TSLIB_CALIBFILE=/etc/pointercal                                         |
| export | set | TSLIB_FBDEVICE=/dev/100<br>TSLIB_TSDEVICE=/dev/input/event1             |
| export | set | QWS_MOUSE_PROTO="TSLIB:\$TSLIB_TSDEVICE IntelliMouse:/dev/input/mouse2" |
|        |     |                                                                         |

环境变量立即生效:

source /etc/QtEnv

2、执行触摸校准程序 ts\_calibrate:

#### ts\_calibrate

显示屏将在左上角显示十字图,串口终端将打印当前十字图的坐标点,点击该十字 图后,该十字图将跳转到另一个角,直至四角和中心点完成触摸校准后结束。

3、校准完成后,执行 ts\_test 来测试触摸精度:

#### ts\_test

可以点击拖拽按钮或者画线按纽进行测试,将看到鼠标或者线将沿着触摸点轨迹移

动。

测试代码:

测试工具: ts\_calibrate, ts\_test

对应工具源码:光盘/测试源码/tslib

驱动代码:

linux-3.0.101/drivers/input/touchscreen/ads7846.c

内核对应选项:

Device Drivers --->

Input device support --->

[\*] Touchscreens --->

<\*> ADS7846/TSC2046/AD7873 and AD(S)7843 based touchscreens

第43页共53页

#### 可能遇到的问题:

(1)、若屏显示图像有异常,确定当前的屏分辨率配置是否与当前使用的屏相匹 配。
 (2)、点击触摸屏后,光标显示位置与点击位置有微小误差及抖动,该情况属于正常现象。

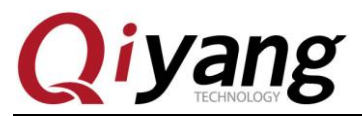

③、若有其他问题,请查看/etc/QtEnv 文件 tslib 部分环境变量,对比如下环境变量是否 相同:

| root@qi<br>export | iyang /usr/test\$ cat /etc/QtEnv<br>set QT_QWS_FONTDIR=/usr/lib/fonts       |
|-------------------|-----------------------------------------------------------------------------|
| export            | set LD_LIBRARY_PATH=/usr/lib/:\$LD_LIBRARY_PATH                             |
| export            | set TSLIB_CONFFILE=/etc/ts.conf                                             |
| export            | set TSLIB_PLUGINDIR=/usr/lib/ts                                             |
| export            | set TSLIB_CALIBFILE=/etc/pointercal                                         |
| export            | set TSLIB_FBDEVICE=/dev/fb0                                                 |
| export            | set TSLIB_TSDEVICE=/dev/input/event2                                        |
| export            | set QWS_MOUSE_PROTO="TSLIB:\$TSLIB_TSDEVICE IntelliMouse:/dev/input/mouse2" |

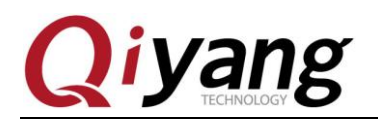

# 2.18、CAMERA 测试

#### 测试原理:

板子支持 OV5640 摄像头,运行命令,测试摄像头是否正常。

主板上留出 camera 接口 J22, 笔者测试的是 OV5640 摄像头,把 OV5640 与 J22 连接。

#### 测试步骤和结果:

- 1、J22 接上 OV5640 摄像头
- 2、显示需要显示的屏,屏的操作参考 2.13 节、2.14 节、2.15 节
- 3、输入命令

gst-launch -v mfw\_v4lsrc ! mfw\_v4lsink

可以在屏上显示 camera 的图形。

#### 驱动代码:

 $linux-3.0.101 \\ drivers \\ media \\ video \\ mxc \\ capture \\ mxc_v4l2_capture. \\ capture \\ capture \\ captur$ 

内核对应选项:

<\*> Device Drivers --->

<\*> Multimedia support --->

<\*> Vedio caputure adapters --->

<\*> MXC Video For Linux Camera --->

- <> CSI camera support
- <\*> OmniVision ov5640 camera support
- -\*- camera clock

<\*> Select Overlay Rounting (Queue ipu device for overlay

library)--->

<\*> Pre-processor Encoder library

<\*> IPU CSI Encoder library

#### 可能遇到问题:

调试串口打印信息:

# gst-launch -v mfw\_v4lsrc ! mfw\_isink

MFW\_GST\_V4LSRC\_PLUGIN 3.0.5 build on May 30 2013 12:26:32.

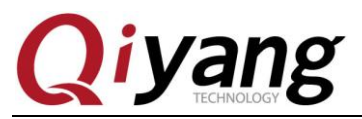

MAX resolution 1024x768

MFW\_GST\_ISINK\_PLUGIERROR: v4l2 capture: slave not found!

N 3.0.5 build on May 30 2013 12:27:13.

Setting pipeline to PAUSED ...

ERROR: Pipeline doesn't want to pause.

Setting pipeline to NULL ...

Freeing pipeline ...

[--->FINALIZE isink

#

请检查以下几项:

①、接线是否正确

②、内核配置选项是否已经选上

③、内核是否下载正确

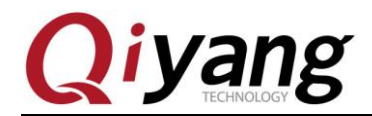

# 2.19、3G/4G 测试

QY-IMX6S 开发板引出 J29 miniPCI 接口,可以接 3G 模块及其可以接 3G 卡的 J30

支持全网通模块: SIM7100CE、SIM7600CE

支持移动 3G、联通 3G 模块: UC15

抽屉式卡槽,插上模块和模块支持的手机卡,上电后可以看到打印的信息。

| Apr 18 17:14:01 login[2722]: root login on 'ttymxc0'                         |
|------------------------------------------------------------------------------|
| root@qiyang ~\$ usb 2-1.3: new high speed USB device number 4 using fsl-ehci |
| option 2–1.3:1.0: GSM modem (1–port) converter detected                      |
| usb 2-1.3: GSM modem (1-port) converter now attached to ttyUSB0              |
| option 2-1.3:1.1: GSM modem (1-port) converter detected                      |
| usb 2-1.3: GSM modem (1-port) converter now attached to ttyUSB1              |
| option 2–1.3:1.2: GSM modem (1–port) converter detected                      |
| usb 2-1.3: GSM modem (1-port) converter now attached to ttyUSB2              |
| option 2-1.3:1.3: GSM modem (1-port) converter detected                      |
| usb 2-1.3: GSM modem (1-port) converter now attached to ttyUSB3              |
| option 2–1.3:1.4: GSM modem (1–port) converter detected                      |
| usb 2-1.3: GSM modem (1-port) converter now attached to ttyUSB4              |
| option 2-1.3:1.5: GSM modem (1-port) converter detected                      |
| usb 2-1.3: GSM modem (1-port) converter now attached to ttyUSB5              |
| PHY: 1:01 - Link is Up - 100/Full                                            |
|                                                                              |

在终端执行:

pppd call 3g4gnet &

可以打印出以下信息,说明联网成功。

| rcvd [LCP ProtRej id=0x38 80 fd 01 01 00 0f 1a 04 78 00 18 04 78 00 15 03 2f]                                                     |
|----------------------------------------------------------------------------------------------------|
| Protocol-Reject for 'Compression Control Protocol' (0x80fd) received                                                              |
| rcvd [IPCP ConfReq id=0x24]                                                                                                    |
| sent [IPCP ConfNak id=0x24 <addr 0.0.0.0="">]</addr>                                                                              |
| rcvd [IPCP ConfRej id=0x1 <compress 01="" 0f="" vj="">]</compress>                                                                |
| sent [IPCP ConfReq id=0x2 <addr 0.0.0.0=""> <ms-dns1 0.0.0.0=""> <ms-dns3 0.0.0.0="">]</ms-dns3></ms-dns1></addr>                 |
| rcvd [IPCP ConfReq id=0x25]                                                                                                    |
| sent [IPCP ConfAck id=0x25]                                                                                                    |
| rcvd [IPCP ConfNak id=0x2 <addr 10.63.183.16=""> <ms-dns1 221.12.1.227=""> <ms-dns3 221.12.33.227="">]</ms-dns3></ms-dns1></addr> |
| sent [IPCP ConfReq id=0x3 <addr 10.63.183.16=""> <ms-dns1 221.12.1.227=""> <ms-dns3 221.12.33.227="">]</ms-dns3></ms-dns1></addr> |
| rcvd [IPCP ConfAck id=0x3 <addr 10.63.183.16=""> <ms-dns1 221.12.1.227=""> <ms-dns3 221.12.33.227="">]</ms-dns3></ms-dns1></addr> |
| Could not determine remote IP address: defaulting to 10.64.64.64                                                                  |
| Script /etc/ppp/ip-pre-up started (pid 5119)                                                                                      |
| Script /etc/ppp/ip-pre-up finished (pid 5119), status = 0x0                                                                       |
| local IP address 10.63.183.16                                                                                                    |
| remote IP address 10.64.64.64                                                                                                    |
| primary DNS address 221.12.1.227                                                                                                  |
| secondary DNS address 221.12.33.227                                                                                               |
| Script /etc/ppp/ip-up started (pid 5122)                                                                                          |
| Script /etc/ppp/ip-up finished (pid 5122), status = 0x0                                                                           |

访问外网,按 ctrl+c 退出:

ping www.baidu.com -I ppp0

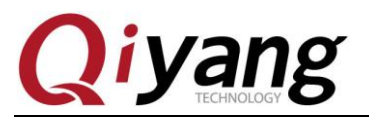

| roc                                                | ot@qiya | ang /i | ısr/tes <sup>.</sup> | t\$ ping ww | ww.baid | du.com - | -I ppp0     |    |
|----------------------------------------------------|---------|--------|----------------------|-------------|---------|----------|-------------|----|
| PING www.baidu.com (61.135.169.125): 56 data bytes |         |        |                      |             |         |          |             |    |
| 64                                                 | bytes   | from   | 61.135               | .169.125:   | seq=0   | tt]=53   | time=63.815 | ms |
| 64                                                 | bytes   | from   | 61.135               | .169.125:   | seq=1   | tt]=53   | time=96.488 | ms |
| 64                                                 | bytes   | from   | 61.135               | .169.125:   | seq=2   | tt]=53   | time=63.461 | ms |
| 64                                                 | bytes   | from   | 61.135               | .169.125:   | seq=3   | tt]=53   | time=76.268 | ms |
| 64                                                 | bytes   | from   | 61.135               | .169.125:   | seq=4   | tt]=53   | time=76.294 | ms |
| 64                                                 | bytes   | from   | 61.135               | .169.125:   | seq=5   | tt]=53   | time=76.265 | ms |
| 64                                                 | bytes   | from   | 61.135               | .169.125:   | seq=6   | tt]=53   | time=76.042 | ms |
|                                                    |         |        |                      |             |         |          |             |    |

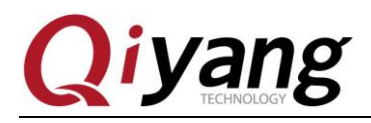

# 2.20、wifi 测试

QY-IMX6S 主板引出 J12 或 J11 是接 WIF 接口的,模块支持 RTL8188CUS。在 J12 或 J11 端口插上 RTL8188CUS,在终端输出

#### ifconfig -a

会打印出 wlan0

| root@qıyar<br>can0 | ng ~% ifconfig -a<br>Link encap:UNSPEC HWaddr 00-00-00-00-00-00-00-00-00-00-00-00-00-                                                                                                    |
|--------------------|----------------------------------------------------------------------------------------------------|
| can1               | Link encap:UNSPEC HWaddr 00-00-00-00-00-00-00-00-00-00-00-00-00-                                                                                                    |
| eth0               | Link encap:Ethernet HWaddr 1E:ED:19:27:1A:B3<br>inet addr:192.168.1.71 Bcast:192.168.1.255 Mask:255.255.255.0<br>UP BROADCAST RUNNING MULTICAST MTU:1500 Metric:1<br>RX packets:1843 errors:0 dropped:634 overruns:0 frame:0<br>TX packets:0 errors:0 dropped:0 overruns:0 carrier:0<br>collisions:0 txqueuelen:1000<br>RX bytes:144436 (141.0 KiB) TX bytes:0 (0.0 B) |
| 10                 | Link encap:Local Loopback<br>inet addr:127.0.0.1 Mask:255.0.0.0<br>UP LOOPBACK RUNNING MTU:16436 Metric:1<br>RX packets:0 errors:0 dropped:0 overruns:0 frame:0<br>TX packets:0 errors:0 dropped:0 overruns:0 carrier:0<br>collisions:0 txqueuelen:0<br>RX bytes:0 (0.0 B) TX bytes:0 (0.0 B)                                                                          |
| wlan0              | Link encap:Ethernet HWaddr E8:4E:06:35:35:C2<br>UP BROADCAST MULTICAST MTU:1500 Metric:1<br>RX packets:0 errors:0 dropped:56 overruns:0 frame:0<br>TX packets:0 errors:0 dropped:0 overruns:0 carrier:0<br>collisions:0 txqueuelen:1000<br>RX bytes:0 (0.0 B) TX bytes:0 (0.0 B)                                                                                       |

修改配置文件/etc/wpa\_supplicant.conf,把下面的 ssid 和 psk 改成对应的用户名和密码

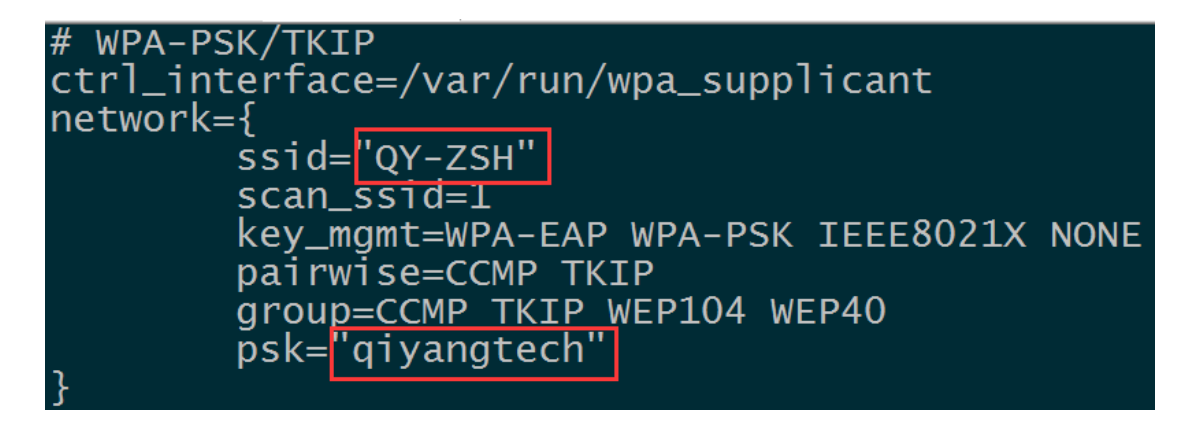

有任何技术问题或需要帮助,请联系: <u>supports@qiyangtech.com</u> 购买产品,请联系销售: sales@qiyangtech.com 更多信息请访问: http://www.qiytech.com ©2013 Qiyangtech 版权所有

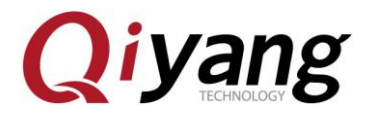

输入 sync,板子重新上电,稍等几秒,输入

#### ifconfig

| root@qiyar | ng_~\$ ifconfig                                                                                                    |
|------------|----------------------------------------------------------------------------------------------------|
| eth0       | Link encap:Ethernet HWaddr 1E:ED:19:27:1A:B3<br>inet addr:192.168.1.71 Bcast:192.168.1.255 Mask:255.255.255.0<br>UP BROADCAST RUNNING MULTICAST MTU:1500 Metric:1<br>RX packets:65 errors:0 dropped:19 overruns:0 frame:0<br>TX packets:0 errors:0 dropped:0 overruns:0 carrier:0<br>collisions:0 txqueuelen:1000<br>RX bytes:5019 (4.9 KiB) TX bytes:0 (0.0 B)         |
| 10         | Link encap:Local Loopback<br>inet addr:127.0.0.1 Mask:255.0.0.0<br>UP LOOPBACK RUNNING MTU:16436 Metric:1<br>RX packets:0 errors:0 dropped:0 overruns:0 frame:0<br>TX packets:0 errors:0 dropped:0 overruns:0 carrier:0<br>collisions:0 txqueuelen:0<br>RX bytes:0 (0.0 B) TX bytes:0 (0.0 B)                                                                           |
| wlan0      | Link encap:Ethernet HWaddr E8:4E:06:35:35:C2<br>inet addr:192.168.0.101 Bcast:192.168.0.255 Mask:255.255.255.0<br>UP BROADCAST RUNNING MULTICAST MTU:1500 Metric:1<br>RX packets:86 errors:0 dropped:34 overruns:0 frame:0<br>TX packets:5 errors:0 dropped:0 overruns:0 carrier:0<br>collisions:0 txqueuelen:1000<br>RX bytes:10832 (10.5 KiB) TX bytes:1350 (1.3 KiB) |

如果显示有 wlan0, 说明模块已经加载成功

测试外网

ping www.baidu.com -I wlan0

| root@qiyang ~\$ ping www.baidu.com -I wlan0 |                                                   |      |                |       |        |                 |  |  |
|---------------------------------------------|---------------------------------------------------|------|----------------|-------|--------|-----------------|--|--|
| PI                                          | PING www.baidu.com (119.75.218.70): 56 data bytes |      |                |       |        |                 |  |  |
| 64                                          | bytes                                             | from | 119.75.218.70: | seq=0 | ttl=52 | time=102.937 ms |  |  |
| 64                                          | bytes                                             | from | 119.75.218.70: | seq=1 | ttl=52 | time=88.400 ms  |  |  |
| 64                                          | bytes                                             | from | 119.75.218.70: | seq=2 | ttl=52 | time=66.692 ms  |  |  |
| 64                                          | bytes                                             | from | 119.75.218.70: | seq=3 | ttl=52 | time=101.722 ms |  |  |
| 64                                          | bytes                                             | from | 119.75.218.70: | seq=4 | tt1=52 | time=134.392 ms |  |  |

显示以上信息说明模块已经正常工作。

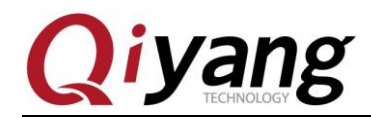

# 2.21、RS485 测试

在 QY-IMX6S 主板上,预留有 2 路 RS485,跟 RS232 复用。如果需要使用 RS485,需 要修改硬件去掉复用的 RS232,并焊接 RS485 电路。

RS485 和硬件关系表:

| 串口   | 硬件位置                 | 设备节点         |
|------|----------------------|--------------|
| COM1 | J31 (A、B 对应 11、13 脚) | /dev/ttymxc1 |
| COM2 | J31(A、B 对应 12、14 脚)  | /dev/ttymxc2 |

#### 测试原理:

测试程序可实现 RS485 发或收,用 2 块板子,把 RS485 对接,一块做 RS485 的收,另一块做 RS485 的发,观察数据是否正常。

#### 测试步骤和结果:

下面以测试 COM1 的 RS485 为例。

- 1、用2块板子,以下分别称为1板和2板,把J31的A、B脚用杜邦线对应连接。
- 2、第一次上电启动到 uboot 时,按回车,输入下面

set bootargs\_base 'setenv bootargs console=ttymxc0,115200 imx6\_feature=rs485:2' saveenv;boot

3、系统启动后,1板作为RS485的收,输入

/usr/test/rs485\_test /dev/ttymxc1 115200 0

4、2 板作为 RS485 的发,输入

/usr/test/rs485\_test /dev/ttymxc1 115200 1

5、观察1板的打印信息,可以看到每隔1秒打印下面信息:

receive 28 datas: "/dev/ttymxc2" test string!

6、上面的第3和第4步骤的命令对调收发,观察2板是否有接收数据

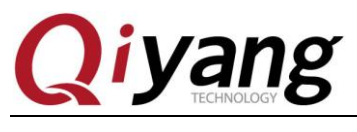

# 三、测试小结

QY-IMX6S 主板的功能测试到此完毕,对于测试过程中出现的问题,可根据提供的测试 源码进行排查。

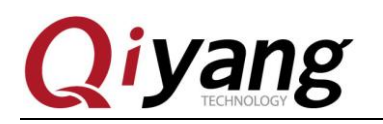

# 浙江启扬智能科技有限公司

- 电话: 0571-87858811 / 87858822
- 传真: 0571-89935912
- 技术支持: 0571-87858811 转 805
- E-MAIL: supports@qiyangtech.com
- 网址: <u>http://www.qiytech.com</u>
- 地址: 杭州市西湖科技园西园一路8号3A 幢5层
- 邮编: 310012